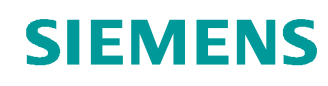

# Documentação de treinamento SCE

Siemens Automation Cooperates with Education (SCE) | A partir da versão V14 SP1

Módulo TIA Portal 011-100 Configuração não específica de hardware com SIMATIC S7-1200

siemens.com/sce

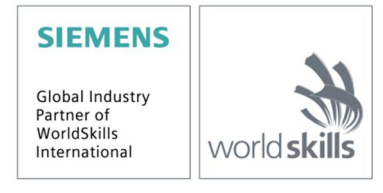

#### Paquetes SCE apropiados para esta Documentação de treinamento

- SIMATIC S7-1200 AC/DC/RELÉ 6º "TIA Portal" Nº de pedido: 6ES7214-1BE30-4AB3
- SIMATIC S7-1200 DC/DC/DC 6º "TIA Portal" Nº de pedido: 6ES7214-1AE30-4AB3
- Upgrade SIMATIC STEP 7 BASIC V14 SP1 (para o S7-1200) 6° "TIA Portal" Nº de pedido 6ES7822-0AA04-4YE5

Note que os pacotes de treinamento podem ser substituídos por pacotes atualizados quando necessário. Um resumo dos pacotes SCE atualmente disponíveis pode ser encontrado em <u>siemens.com/sce/tp</u>

#### Treinamentos avançados

Para treinamentos regionais avançados SCE Siemens, entre em contato com o parceiro SCE da sua região <u>siemens.com/sce/contact</u>

#### Outras informações sobre SCE

siemens.com/sce

#### Nota sobre o uso

A Documentação de treinamento SCE para plataforma de engenharia TIA Totally Integrated Automation foi elaborada para o programa "Siemens Automation Cooperates with Education (SCE)" especificamente para fins educacionais em instituições públicas de ensino, pesquisa e desenvolvimento. A Siemens AG não assume responsabilidade sobre o conteúdo.

Este documento só pode ser utilizado para o treinamento inicial em produtos/sistemas da Siemens. Portanto, ele pode ser copiado totalmente ou parcialmente e entregue aos alunos do treinamento para o uso dentro do âmbito do curso. A transmissão e reprodução deste documento, bem como a divulgação de seu conteúdo, são permitidas apenas para fins educacionais.

As exceções demandam a aprovação por escrito do representante da Siemens AG: Sr. Roland Scheuerer <u>roland.scheuerer@siemens.com</u>.

As violações estão sujeitas a indenização por danos. Todos os direitos, inclusive da tradução, são reservados, particularmente para o caso de registro de patente ou marca registrada.

A utilização em cursos para clientes industriais é expressamente proibida. O uso comercial dos documentos não é autorizado.

Agradecemos à Universidade Técnica de Dresden (TU Dresden), especialmente ao Prof. Dr. Eng. Leon Urbas à firma Michael Dziallas Engineering e todos os outros envolvidos pelo o auxílio na preparação desta Documentação de treinamento SCE.

# Diretório

| 1 | Ob                                 | Objetivo4 |                                                        |    |  |  |  |  |
|---|------------------------------------|-----------|--------------------------------------------------------|----|--|--|--|--|
| 2 | Requisito                          |           |                                                        |    |  |  |  |  |
| 3 | Hardwares e softwares necessários5 |           |                                                        |    |  |  |  |  |
| 4 | Те                                 | oria      |                                                        | 6  |  |  |  |  |
|   | 4.1                                | Sist      | tema de automação SIMATIC S7-1200                      | 6  |  |  |  |  |
|   | 4.1                                | .1        | Gama de módulos                                        | 7  |  |  |  |  |
|   | 4.2                                | Ele       | mentos operacionais de exibição da CPU 1214C DC/DC/DC  | 9  |  |  |  |  |
|   | 4.2                                | 2.1       | Vista frontal da CPU 1214C DC/DC/DC                    | 9  |  |  |  |  |
|   | 4.2                                | 2.2       | SIMATIC Memory Card (MC)                               | 10 |  |  |  |  |
|   | 4.2                                | 2.3       | Estados operacionais da CPU                            | 10 |  |  |  |  |
|   | 4.2                                | 2.4       | Indicações de estado e de falhas                       | 11 |  |  |  |  |
|   | 4.3                                | Sof       | tware de programação STEP 7 Basic V14 (TIA Portal V14) | 12 |  |  |  |  |
|   | 4.3                                | 8.1       | Projeto                                                | 12 |  |  |  |  |
|   | 4.3                                | 3.2       | Configuração de hardware                               | 12 |  |  |  |  |
|   | 4.3                                | 3.3       | Planejamento do Hardware                               | 13 |  |  |  |  |
|   | 4.3                                | 8.4       | TIA Portal – Visualização do projeto e do portal       | 14 |  |  |  |  |
|   | 4.3                                | 8.5       | Configuração básica do TIA Portal                      | 16 |  |  |  |  |
|   | 4.3                                | 8.6       | Configurar o endereço IP no dispositivo de programação | 18 |  |  |  |  |
|   | 4.3                                | 8.7       | Configurar o endereço IP na CPU                        | 21 |  |  |  |  |
|   | 4.3                                | 8.8       | Fazer o reset da CPU para as configurações de fábrica  | 24 |  |  |  |  |
| 5 | De                                 | finição   | o da tarefa                                            | 25 |  |  |  |  |
| 6 | Pla                                | anejan    | nento                                                  | 25 |  |  |  |  |
| 7 | Ins                                | trução    | o estruturada passo a passo                            | 26 |  |  |  |  |
|   | 7.1                                | Cria      | ar um projeto                                          | 26 |  |  |  |  |
|   | 7.2                                | Leit      | ura do hardware no SIMATIC S7-1200                     | 27 |  |  |  |  |
|   | 7.3                                | Cor       | nfiguração da interface de Ethernet da CPU 1214C       | 33 |  |  |  |  |
|   | 7.4                                | Cor       | nfiguração dos campos de endereço                      | 35 |  |  |  |  |
|   | 7.5                                | Sal       | var e verter configuração de hardware                  | 36 |  |  |  |  |
|   | 7.6                                | Car       | regar configuração do hardware no dispositivo          | 37 |  |  |  |  |
|   | 7.7                                | Arq       | uivar projeto                                          | 42 |  |  |  |  |
|   | 7.8                                | List      | a de verificação                                       | 43 |  |  |  |  |
| 8 | Info                               | ormaç     | ção adicional                                          | 44 |  |  |  |  |

## Configuração não específica de hardware - em um SIMATIC S7-1200

## 1 Objetivo

Neste capítulo você aprende a *criar projeto*. Em seguida será mostrado com ajuda do *TIA Portal* como reconhecer um *hardware* já instalado e incluí-lo em um projeto. Em seguida, ele será configurado.

Os comandos SIMATIC S7 listados no capítulo 3 podem ser utilizados.

## 2 Requisito

Não será necessário conhecimento prévio de outros capítulos para um procedimento com êxito deste capítulo, mas sim um controller S7-1200 e um PC com o Software STEP 7 Basic V14 (TIA Portal V14).

## **3** Hardwares e softwares necessários

- **1** Engineering Station: Pré-requisitos são hardware e sistema operacional (outras informações, vide Readme nos DVDs TIA Portal Installations)
- 2 Software SIMATIC STEP 7 Basic no TIA Portal a partir de V14 SP1
- 3 Comando SIMATIC S7-1200, p. ex. CPU 1214C DC/DC/DC com Signalboard ANALOG OUTPUT SB1232, 1 AO – a partir de Firmware V4.2.1
- 4 Conexão Ethernet entre Engineering Station e comando

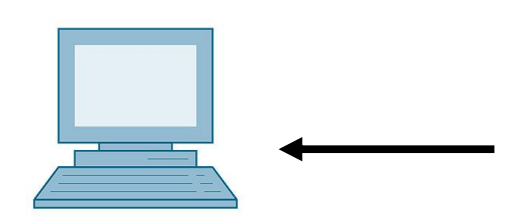

1 Engineering Station

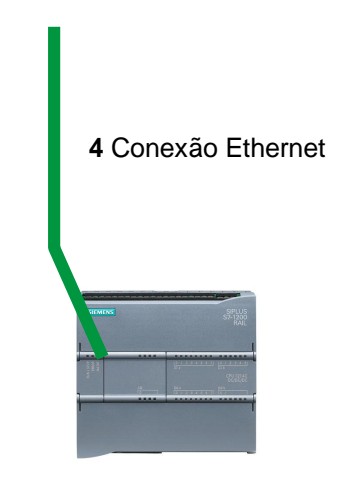

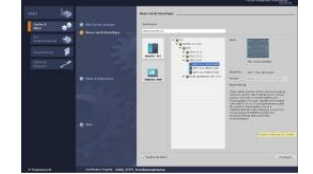

2 SIMATIC STEP 7 Basic (TIA Portal) a partir de V14 SP1

3 Comando SIMATIC S7-1200

## 4 Teoria

#### 4.1 Sistema de automação SIMATIC S7-1200

O sistema de automação SIMATIC S7-1200 é um sistema de microcontrolador modular para as faixas de baixa potência.

Existe uma ampla gama de módulos para a adaptação ideal em diferentes tarefas de automação.

O controlador S7 é composto de uma fonte de alimentação, uma CPU com entradas e saídas digitais ou módulos de entrada e de saída adicionais para os sinais digitais e analógicos.

Eventualmente, também são aplicados módulos funcionais e de comunicação para tarefas específicas, como por exemplo, o controle do motor de passo.

O controlador lógico programável (CLP) monitora e controla uma máquina ou um processo por meio do software S7. No software S7, os módulos de Input/Output (I/O) são consultados através de endereços de entrada (%I) e endereçados através de endereços de saída (%Q).

O sistema é programado com o software TIA Portal Basic ou Professional.

#### 4.1.1 Gama de módulos

O SIMATIC S7-1200 é um sistema de automação modular oferecendo a seguinte gama de módulos:

Módulo central, CPU, com diferentes potências, entradas/saídas integradas e interface PROFINET (por exemplo, CPU 1214C)

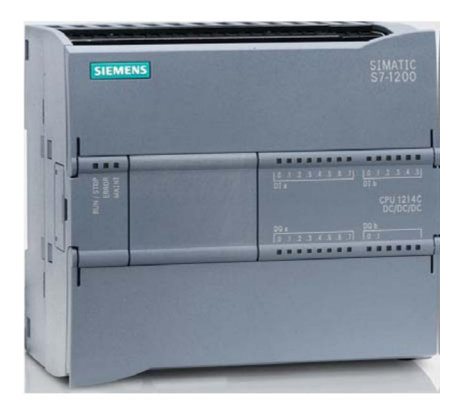

Fonte de alimentação, PM, com entrada de 120/230 V AC, 50 Hz/60 Hz, 1,2 A/0,7 A e saída de 24V DC/2,5 A

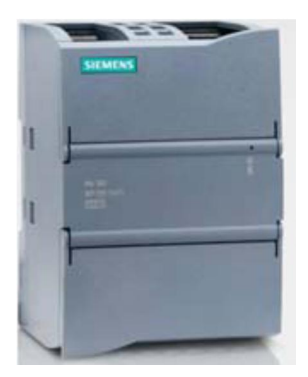

Placas de sinal, SB, para adicionar entradas/saídas analógicas ou digitais, sendo que o tamanho da CPU permanece inalterado. (as placas de sinal podem ser usadas nas CPUs 1211C / 1212C e 1214C.)

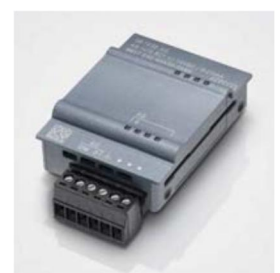

Módulos de sinal, SM, para entradas e saídas digitais e analógicas (nas CPUs 1212C podem ser usados, no máx., 2 SMs e na 1214C, no máx., 8 SMs.)

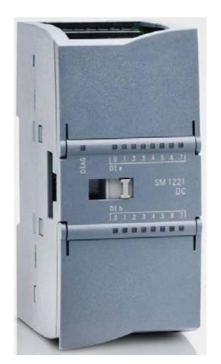

Módulos de comunicação, CM, para comunicação serial RS232 / RS 485 (Nas CPUs 1211C / 1212C e 1214C podem ser usados até 3 CMs.)

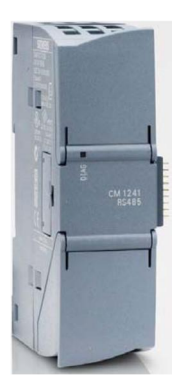

Módulos Compact Switch, CSM, com 4 entradas para conectores RJ45 10/ 100 MBit/s

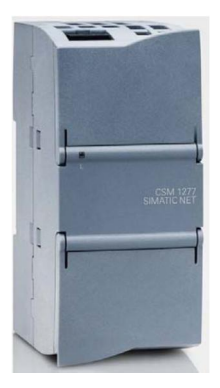

Cartões de memória SIMATIC de 2MB a 32 MB para armazenar os dados do programa e simples substituição das CPUs em caso de manutenção

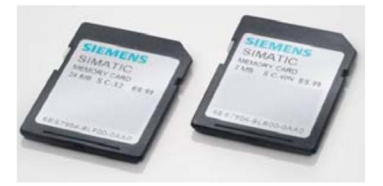

*Indicação:* Para este módulo é necessário somente uma CPU qualquer com entradas e saídas digitais integradas.

#### 4.2 Elementos operacionais de exibição da CPU 1214C DC/DC/DC

#### 4.2.1 Vista frontal da CPU 1214C DC/DC/DC

Com uma alimentação de tensão (conexão de 24 V) integrada e entradas e saídas integradas, a CPU 1214C DC/DC/DC pode ser diretamente aplicada sem a necessidade de outros componentes.

Para a comunicação com um dispositivo de programação, a CPU possui um terminal de conexão TCP/IP integrado.

Desta forma, através de uma rede ETHERNET, a CPU pode ser comunicar com unidades de controle HMI e outras CPUs.

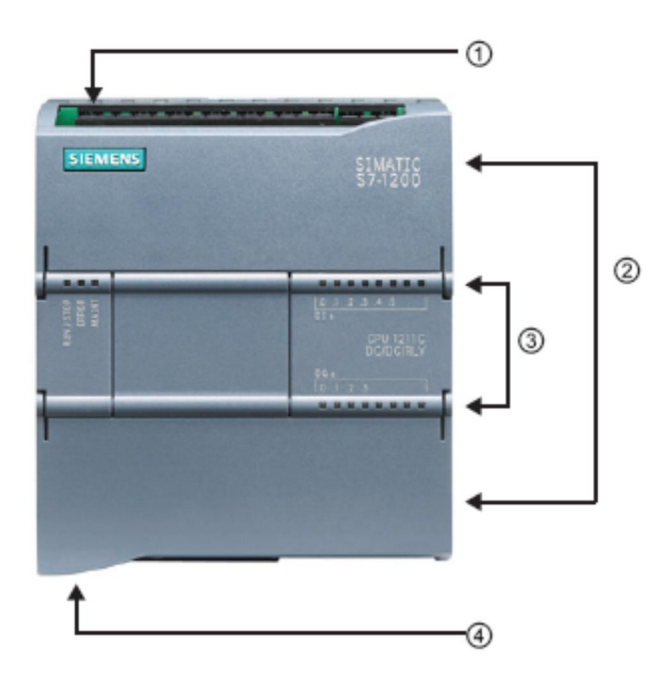

- ① Conexão 24V
- ② Terminais de encaixe para fiação do usuário (atrás das tampas de cobertura)
- ③ LEDs de status para as E/S integradas e o estado operacional da CPU
- ④ Porta Ethernet para comunicação (na parte inferior da CPU)

#### 4.2.2 SIMATIC Memory Card (MC)

O cartão de memória/memory card (MC) opcional SIMATIC armazena o programa, dados, dados do sistema, arquivos e projetos. Ele pode ser usado para:

- transferência de um programa para diversas CPUs
- atualização de firmware das CPUs, módulos de sinal SM e módulos de comunicação CM
- Troca simples da CPU

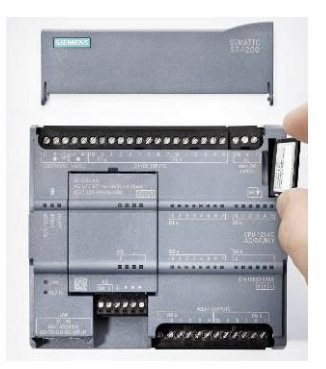

#### 4.2.3 Estados operacionais da CPU

A CPU pode apresentar os três estados operacionais a seguir:

- No modo STOP, a CPU não executa o programa e é possível carregar um projeto.
- No modo **STARTUP**, a CPU executa a inicialização.
- No modo RUN, o programa é executado de forma cíclica.

A CPU não possui um interruptor físico para a alteração do estado operacional.

O estado operacional (**STOP** ou **RUN**) é alterado por meio do botão no painel de controle do software STEP7 Basic. Além disto, o painel de comando possui um botão **MRES** para executar o reset geral da memória e exibe os LEDs de status da CPU.

| RUN / STOP | RUN  |
|------------|------|
| ERROR      | STOP |
| MAINT      | MRES |

#### 4.2.4 Indicações de estado e de falhas

O **LED de status RUN/STOP** no lado frontal da CPU exibe o atual estado operacional por meio da cor da indicação.

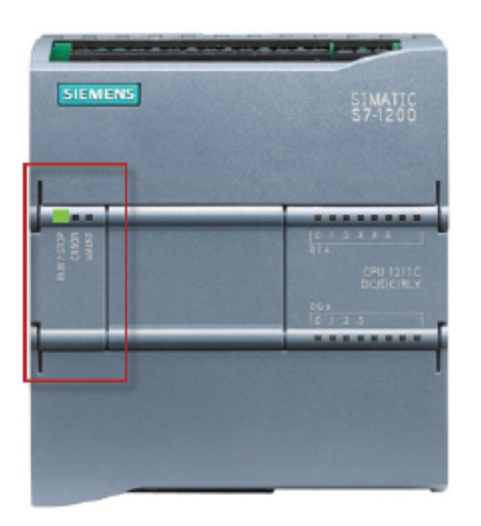

- A luz amarela indica o modo STOP.
- A luz verde indica o modo RUN.
- Uma luz intermitente indica o modo STARTUP.

Adicionalmente, existem também os LEDs **ERROR** para a indicação de erros e **MAINT** para a indicação de uma necessidade de manutenção.

#### 4.3 Software de programação STEP 7 Basic V14 (TIA Portal V14)

O software STEP 7 Basic V14 (TIA Portal V14) é a ferramenta de programação para os sistemas de automação:

- SIMATIC S7-1200
- Basic Panels

Com STEP 7 Basic V14, as seguintes funções podem ser usadas para a automação de um sistema:

- Configuração e parametrização do hardware
- Estabelecimento da comunicação
- Programação
- Teste, startup e serviço com as funções de operação/diagnóstico
- Documentação
- Criação de telas para os SIMATIC Basic Panels com WinCC Basic integrado
- Todas as funções são auxiliadas por uma ajuda online detalhada (Online Help).

#### 4.3.1 Projeto

Para solucionar uma tarefa de automação e visualização, crie um projeto no TIA Portal. Um projeto no TIA Portal contém tanto os dados de configuração para instalação e interconexão dos dispositivos como também os programas e orientação do projeto de visualização.

#### 4.3.2 Configuração de hardware

A configuração do hardware contém a configuração dos dispositivos originada do hardware dos sistemas de automação, dos dispositivos de campo no sistema bus PROFINET e hardware para visualização. A configuração das redes define a comunicação entre os diversos componentes de hardware. Cada componente hardware será inserido dos catálogos em *Configuração do hardware*.

O hardware do sistema de automação SIMATIC S7-1200 consiste do controller (CPU), dos módulos de sinais (SM) para entradas e saídas de sinais, módulos de comunicação (CM) e outros módulos especiais.

Os módulos de sinais e dispositivos de campo conectam os dados de entrada e saída do processo, que deve ser automatizado e visualizado com o sistema de automação.

A configuração do hardware possibilita carregar as soluções de automação e visualização no sistema de automação e permite que o controller tenha acesso aos módulos de sinais protegidos.

#### 4.3.3 Planejamento do Hardware

Antes de poder configurar o hardware, deve-se fazer o planejamento de hardware. No geral, inicia-se com a seleção e quantidade dos controllers necessários. Em seguida, selecione os módulos de comunicação e módulos de sinais. A seleção dos módulos de sinais ocorre com base quantidade e tipo das entradas e saídas necessárias. Para concluir, deve ser selecionado para todo controller ou dispositivos de campo uma fonte de alimentação, que garanta o abastecimento energético necessário.

Para o planejamento da configuração do hardware, as funções requeridas para o ambiente são cruciais. Assim é, por exemplo, a faixa de temperaturas no campo de aplicação periodicamente com fator limitado para seleção dos possíveis dispositivos. Outra exigência poderia ser a segurança contra queda.

Com o <u>TIA Selection Tool</u> (técnica de automação ® selecionar TIA Selection Tool e seguir as instruções) uma ferramenta de apoio fica a sua disposição. Indicação: O TIA Selection Tool requer Java.

**Nota para pesquisa online:** Na existência de diversos manuais, deve-se observar a descrição do "Manual do aparelho" para obter a especificação do mesmo.

#### 4.3.4 TIA Portal – Visualização do projeto e do portal

No TIA Portal existem duas visualizações importantes. Ao iniciar surge a visualização padrão do portal, que facilita bastante os primeiros passos do iniciante.

A visualização do portal propicia uma visualização das ferramentas para a edição do projeto. Aqui é possível decidir, de maneira rápida, o que se deseja fazer e acessar a ferramenta para a tarefa em questão. Se necessário, realiza-se a alteração automática para a visualização do projeto conforme a tarefa selecionada.

Imagem 1 representando a visualização do portal. À esquerda embaixo, há a possibilidade de alternar entre visualização e visualização de projeto.

| TIA SI | 1 Siemens - C:\Users\mdelDocuments\Automation\011-100_CFU1200011-00_PFU1200 _ U X |          |   |                                       |               |          |                        |            |                                       |                             |
|--------|-----------------------------------------------------------------------------------|----------|---|---------------------------------------|---------------|----------|------------------------|------------|---------------------------------------|-----------------------------|
|        |                                                                                   |          |   |                                       |               |          |                        |            | Totally Inte                          | grated Automation<br>PORTAL |
| s      | itart                                                                             |          |   |                                       | First steps   |          |                        |            |                                       |                             |
|        | Devices &<br>networks                                                             | <b>*</b> |   | Open existing project                 | Project: "01  | 11-1(    | 00_CPU1200" was o      | pened suc  | cessfully. Please select the next ste | p:                          |
|        |                                                                                   | ۲        |   | Create new project<br>Migrate project | Start         |          |                        |            |                                       |                             |
|        | Motion &<br>technology                                                            | *        | • | Close project                         |               | 1        |                        |            |                                       |                             |
|        |                                                                                   | 1        |   |                                       |               | ÷        |                        | ¢ ¢        | Configure a device                    |                             |
|        |                                                                                   | Í        |   | First steps                           |               | >        |                        | ۲          | Write PLC program                     |                             |
|        | Online &<br>Diagnostics                                                           | 10       |   |                                       |               | >        | Motion &<br>technology | 105        | Configure<br>technology objects       |                             |
|        |                                                                                   |          |   | Installed software                    |               | >        |                        |            | Parameterize drive                    |                             |
|        |                                                                                   |          |   | Неір                                  |               | ÷        |                        | P          | Configure an HMI screen               |                             |
|        |                                                                                   |          | 3 | User interface language               |               |          |                        |            |                                       |                             |
|        |                                                                                   |          |   |                                       | L             | <b>≯</b> |                        |            | Open the project view                 |                             |
|        | Project view                                                                      |          |   | Opened project: C:\Users\mde\Do       | cuments\Auton | matio    | on\011-100_CPU120      | 00\011-100 | )_CPU1200                             | nneiden                     |

Imagem 1: Visualização do Portal

A visualização do projeto, como apresentado na Imagem 2 serve para a configuração do hardware, programação criação da visualização e muitas outras tarefas.

Como padrão, na parte superior está a barra de menu com as barras de ferramentas, na esquerda a árvore do projeto com todos os elementos de um projeto e na direita os assim chamados "'Task-Cards"' com instruções e bibliotecas, por exemplo.

Quando um elemento for selecionado na árvore do projeto (por exemplo, a configuração dos dispositivos), ele é mostrado na parte central e onde pode ser processado.

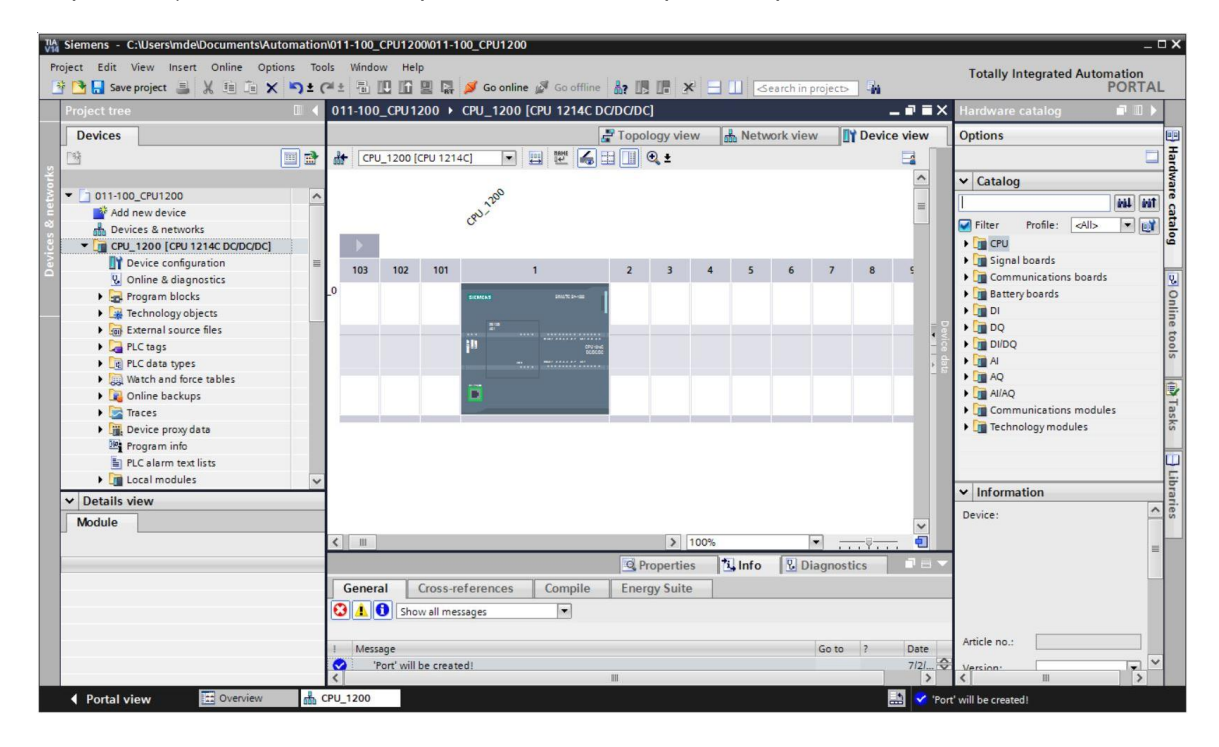

Imagem 2: Visualização do projeto

#### 4.3.5 Configuração básica do TIA Portal

- ® O usuário pode optar por configurações prévias individuais para determinadas configurações no TIA Portal. Algumas configurações importantes serão mostradas aqui.
- ® Selecione no menu de visualização do projeto® "Options" (Extras) e em seguida® "Settings" (Configurações).

| Via Siemens                             |                                                                           |                             |            | _ D X                                |
|-----------------------------------------|---------------------------------------------------------------------------|-----------------------------|------------|--------------------------------------|
| Project Edit View Insert Online Options | Tools Window Help                                                         |                             |            | Totally Integrated Automation        |
| 📑 🎦 🔚 Save project 📕 🐰 🗐 🗊 🍸 Settin     | ngs                                                                       | e 🖉 Go offline 🛔 🖪 📭        | × 🗆 🗆 '    | PORTAL                               |
| Project tree Supp                       | ort packages                                                              |                             |            |                                      |
| Devices Mana Start                      | age general station description files (GSD)<br>Automation License Manager |                             |            |                                      |
| Show                                    | v reference text                                                          |                             |            | sk.                                  |
| Dillo Globa                             | al libraries 🕨                                                            |                             |            |                                      |
| Card Reader/USB memory                  |                                                                           |                             |            | Libraries                            |
|                                         |                                                                           |                             |            |                                      |
| ▼ Details view                          | -                                                                         |                             |            |                                      |
| Name                                    |                                                                           |                             | Properties | Info Diagnostics                     |
| Y Display/hide interfaces               | General Cross-references                                                  | Compile Energy Su           | ite        |                                      |
|                                         | Show all messages                                                         | •                           |            |                                      |
|                                         | Message     The project 011 100 571200 V                                  | /14 was saved successfully. | Go to      | ? Date Time<br>7/2/2017 4:23:51 PM ♀ |
| Portal view     Dverview                |                                                                           |                             | т<br>т     | ne device was reset.                 |

- ® Uma configuração básica é opção do idioma da superfície e idioma para apresentação do programa. Nos documentos a seguir, as duas configurações serão feitas com o idioma "Portuguese" (Português).
- ® Selecione em "Settings" (Configurações) no item® "General" (Gerais) o "User interface language ® Portuguese" (Idioma da superfície → Português) e "Mnemonic ® Portuguese" (Mnemônica → Português).

| V1    | ha Siemens _ □ X                                                         |                                          |                                                                                                    |                               |  |  |  |  |  |
|-------|--------------------------------------------------------------------------|------------------------------------------|----------------------------------------------------------------------------------------------------|-------------------------------|--|--|--|--|--|
| P     | roject Edit View Insert Or                                               | nline Options Tools Window Help          | n malasta a seconda en en antaster en la                                                                         | Totally Integrated Automation |  |  |  |  |  |
| _     | Save project 📑 🐰                                                         | ≝ i X *)±(*± 10 U i                      | III So online 🖉 Go offline 🤮 🖪 📑 🗶 🗖 🛄                                                                           | PORTAL                        |  |  |  |  |  |
|       | Settings                                                                 |                                          |                                                                                                    | _ # = × <                     |  |  |  |  |  |
| Start | General     Hardware configuration     PLC programming     STEP 7 Safety | General                                  |                                                                                                    | In Tasks Lib<br>M State       |  |  |  |  |  |
|       | Simulation                                                               | General settings                         |                                                                                                    | 12                            |  |  |  |  |  |
|       | Online & diagnostics                                                     |                                          |                                                                                                    | es                            |  |  |  |  |  |
|       | PLC alarms                                                               | User name:                               | mde                                                                                                    |                               |  |  |  |  |  |
|       | <ul> <li>Visualization</li> </ul>                                        | User interface language:                 | English                                                                                                    |                               |  |  |  |  |  |
|       | Keyboard shortcuts                                                       | Maemonics                                | International                                                                                                    |                               |  |  |  |  |  |
|       | <ul> <li>Password providers</li> </ul>                                   | 4                                        | International                                                                                                    |                               |  |  |  |  |  |
|       | Multiuser<br>CAx                                                         | Show list of recently used<br>projects : | 8 💽 elements<br>Load last opened project during startup                                                          |                               |  |  |  |  |  |
|       |                                                                          | Tooltips:                                | <ul> <li>Show truncated texts completely</li> <li>Show tooltips (context-sensitive help is available)</li> </ul> |                               |  |  |  |  |  |
|       |                                                                          | Banner:                                  | Open cascade automatically in tooltips     Show banners minimized                                                |                               |  |  |  |  |  |

*Indicação:* Estas configurações podem ser sempre alternadas para o inglês "English" ou "International".

#### 4.3.6 Configurar o endereço IP no dispositivo de programação

Para programar o controlador SIMATIC S7-1200 a partir de um PC, aparelho de programação ou notebook, é necessária uma conexão TCP/IP ou, de forma opcional, uma conexão PROFIBUS.

Para que o PC e o SIMATIC S7-1200 possam se comunicar um com o outro através de TCP/IP, é importante que os endereços IP de ambos os dispositivos sejam compatíveis.

Primeiro, mostraremos como o endereço IP de um PC com sistema operacional Windows 7 pode ser configurado.

R Localize o símbolo de rede na parte inferior na barra de tarefas
 e clique em 
 ropen
 Network and Sharing Center" (Abrir central de rede e liberação).

| 即           | VMwa<br>No Int   | dapter VMnet1 |  |  |  |  |
|-------------|------------------|---------------|--|--|--|--|
| (6.         | Wi-Fi<br>Turned  | d off         |  |  |  |  |
| <u>Netv</u> | Network settings |               |  |  |  |  |
| (li.        |                  | цу.           |  |  |  |  |
| Wi-Fi       |                  | Airplane mode |  |  |  |  |

® Na janela aberta da central de rede e liberação, clique em ® "Change adapter settings" (Alterar configurações do adaptador).

| ŝ        | Home               | Ethernet                                     |
|----------|--------------------|----------------------------------------------|
| Fir      | nd a setting $ ho$ | VMware Network Adapter VMnet8                |
| Netv     | vork & Internet    |                                              |
| ₿        | Status             | VMware Network Adapter VMnet1<br>No Internet |
| (i.      | Wi-Fi              | Unidentified network<br>No Internet          |
| 臣        | Ethernet           |                                              |
| 0        |                    | Related settings                             |
| 11       | Diai-up            | Change adapter options                       |
| <b>%</b> | VPN                | Change advanced sharing options              |
|          | Airplane mode      | Network and Sharing Center                   |
| ഗ്രം     | Mobile hotspot     | HomeGroup                                    |
| Ċ        | Data usage         | Windows Firewall                             |
| ⊕        | Proxy              |                                              |

Settings

® Selecione a ® "Local Area Connection" (Conexão LAN) com a qual você deseja conectar o controller e clique em ® "Properties" (Propriedades).

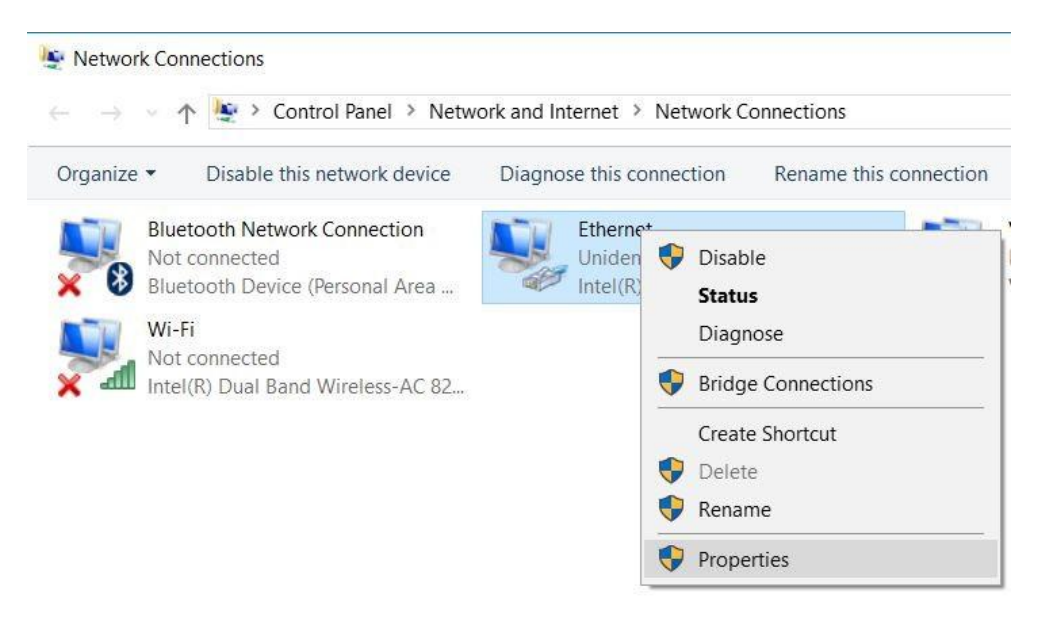

® Selecione para ® "Internet Protocol Version 4 (TCP/IP)" Protocolo de Internet versão 4 (TCP/IP) as ® "Properties" (Propriedades).

| Networking Sha                                 | aring                                                         |                    |
|------------------------------------------------|---------------------------------------------------------------|--------------------|
| Connect using:                                 |                                                               |                    |
| Intel(R) E                                     | themet Connection (4) 1219-L                                  | M                  |
| 1                                              |                                                               | Configure          |
| This connection                                | uses the following items:                                     |                    |
| 🗹 🖳 VMwar                                      | e Bridge Protocol                                             | ^                  |
| 🗹 🖳 File and                                   | d Printer Sharing for Microsoft                               | t Networks         |
| QoS P                                          | acket Scheduler                                               |                    |
|                                                | t Protocol Version 4 (TCP/IP                                  | v4)                |
|                                                | NET IO protocol (DCP/LI DP                                    | or Protocol        |
| Micros                                         | off LLDP Protocol Driver                                      | ,<br>              |
| <                                              |                                                               | >                  |
| Install                                        | Uninstall                                                     | Properties         |
| Description                                    |                                                               |                    |
| e eeenpueri                                    | Control Protocol/Internet Pro                                 | tocol. The default |
| Transmission                                   | Control intocolo internet into                                |                    |
| Transmission<br>wide area nel<br>across divers | twork protocol that provides of<br>e interconnected networks. | communication      |

R Agora é possível utilizar o seguinte endereço IP ® IP address (Endereço IP): 192.168.0.99
 R Subnet mask (Máscara de sub-rede) 255.255.255.0 e aceitar as configurações. (R "OK")

| nternet Protocol Version 4 (T                                                                      | CP/IPv4) Properties                                                                           |
|----------------------------------------------------------------------------------------------------|-----------------------------------------------------------------------------------------------|
| General                                                                                            |                                                                                               |
| You can get IP settings assigr<br>this capability. Otherwise, yo<br>for the appropriate IP setting | ned automatically if your network supports<br>u need to ask your network administrator<br>is. |
| Obtain an IP address au                                                                            | tomatically                                                                                   |
| • Use the following IP add                                                                         | ress:                                                                                         |
| IP address:                                                                                        | 192.168.0.99                                                                                  |
| Subnet mask:                                                                                       | 255 . 255 . 255 . 0                                                                           |
| Default gateway:                                                                                   |                                                                                               |
| Obtain DNS server addre                                                                            | ess automatically                                                                             |
| • Use the following DNS se                                                                         | erver addresses:                                                                              |
| Preferred DNS server:                                                                              |                                                                                               |
| Alternate DNS server:                                                                              |                                                                                               |
| Ualidate settings upon e                                                                           | exit Advanced                                                                                 |
|                                                                                                    |                                                                                               |

#### 4.3.7 Configurar o endereço IP na CPU

O endereço IP do SIMATIC S7-1200 é configurado da seguinte maneira.

 Selecione o Totally Integrated Automation Portal, que aqui é acessado por meio de um clique duplo. (
 TIA Portal V14)

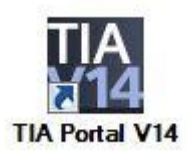

Selecione o item 
 "Online&Diagnostics" (Online&Diagnóstico) e em seguida abra 
 "Project view" (Visualização do projeto).

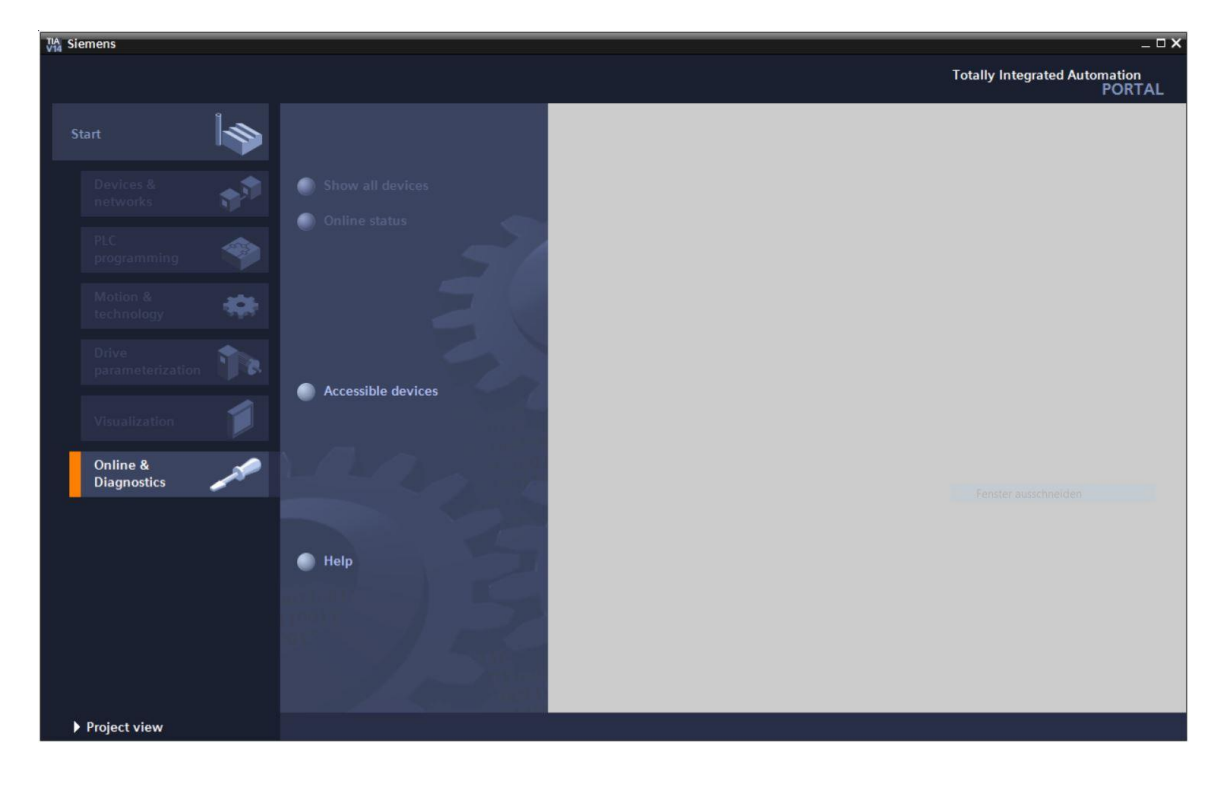

® Na árvore do projeto, selecione em ® "Online access" (Acesso online) a placa de rede, que foi anteriormente configurada. Ao clicar aqui em ® "Update accessible devices" (Atualizar dispositivos acessíveis), é possível visualizar o endereço IP (caso já configurado) ou o endereço MAC (caso o endereço IP ainda não tenha sido atribuído) do SIMATIC S7-1200 conectado. Selecione aqui ® "Online&Diagnostics" (Online&Diagnóstico).

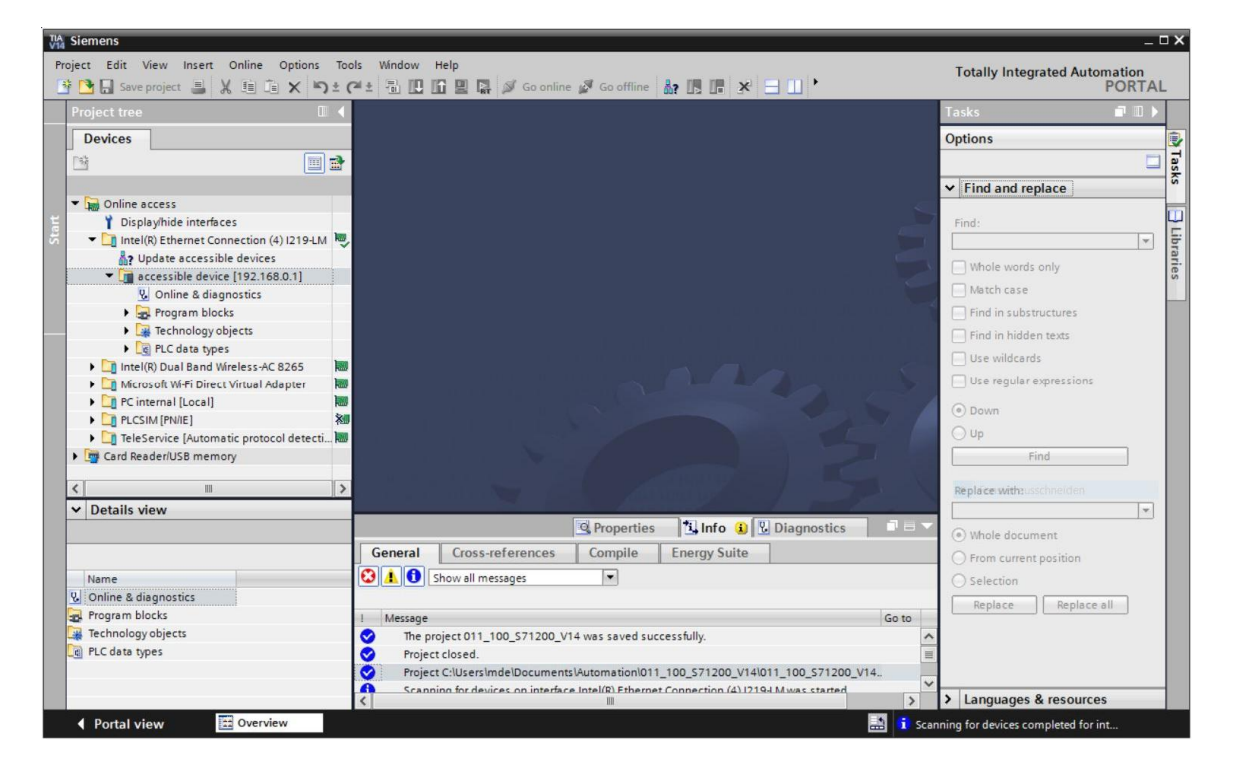

® Em ® "Functions" (Funções) você encontrará o item ® "Assign IP address" (Atribuir endereço IP). Insira aqui por ex., o seguinte endereço IP:® Endereço IP: 192.168.0.1 ® máscara de sub-rede 255.255.255.0. Em seguida, clique em ® "Assign IP address" (Atribuir endereço IP) e este novo endereço será atribuído ao seu SIMATIC S7-1200.

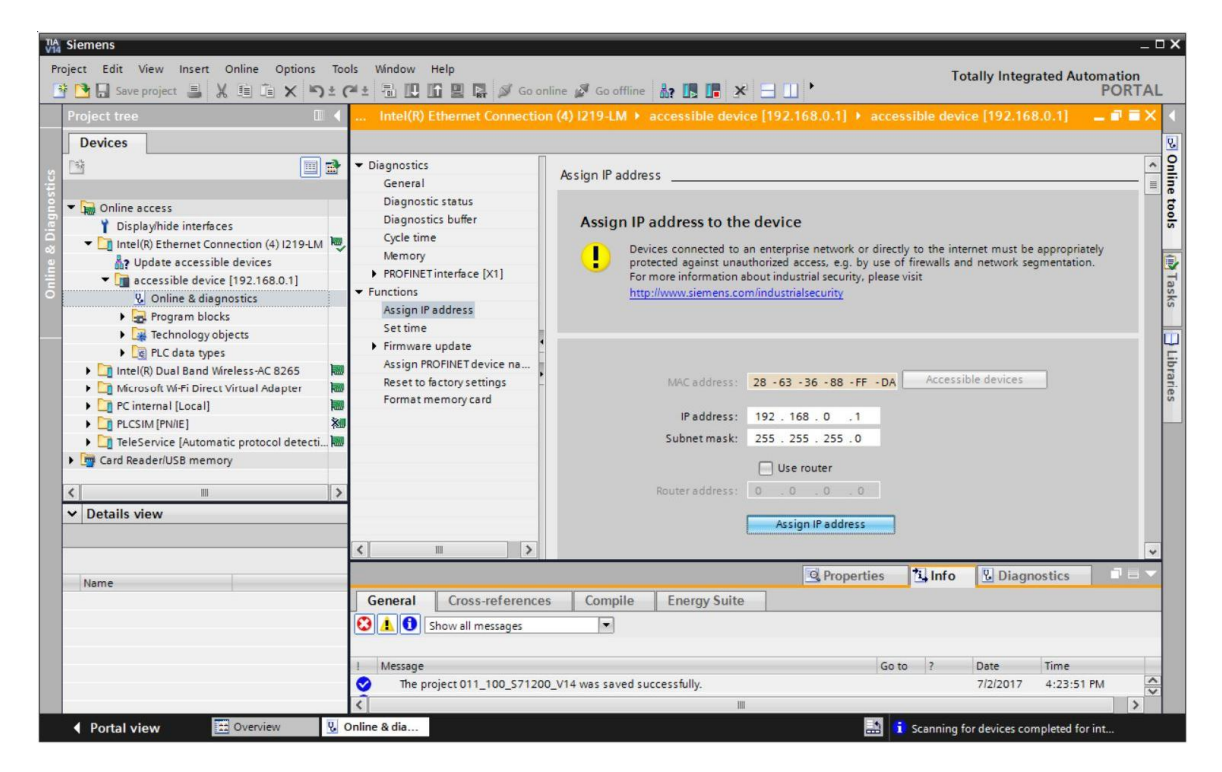

® Se a atribuição do endereço IP não obtiver êxito, você receberá uma mensagem na janela ®
 "Info" ® "General" (Gerais).

|            |                            |             |              | Q Properties | ⁺i, Info | 🛛 🖁 Diagi | nostics    | 7 🗆 ▼ |
|------------|----------------------------|-------------|--------------|--------------|----------|-----------|------------|-------|
| General    | Cross-references           | Compile     | Energy Suite |              |          |           |            |       |
| 310        | show all messages          | •           |              |              |          |           |            |       |
|            |                            |             |              |              |          |           | 12.        |       |
| ! Message  |                            |             |              | GO           | to ?     | Date      | Time       | -     |
| 🖸 🔻 The IP | address could not be assig | ned.        |              |              | ?        | 7/2/2017  | 4:27:32 PM | ^     |
| 👩 The      | set command could not b    | e executed. |              |              |          | 7/2/2017  | 4:27:32 PM |       |
|            |                            |             |              |              |          |           |            | =     |
|            |                            |             |              |              |          |           |            | ~     |
| <          |                            |             | III          |              |          |           |            | >     |

#### 4.3.8 Fazer o reset da CPU para as configurações de fábrica

® Se o endereço IP não puder ser atribuído, os dados do programa devem ser deletados da CPU. Isso ocorre ao fazer o reset da CPU. Para efetuar o reset do controller, selecione a função ® "Reset to factory settings" (Executar o reset para as configurações de fábrica) e clique em ® "Reset".

| MA Siemens                                                                                                    |                                  |                                                                   |                                                                                                    |                              | _ 0      |
|----------------------------------------------------------------------------------------------------|----------------------------------|-------------------------------------------------------------------|----------------------------------------------------------------------------------------------------|------------------------------|----------|
| Project Edit View Insert Online Options                                                                                                    | Tools Window Help                |                                                                   | Т                                                                                                    | otally Integrated Au         | tomation |
| 📑 🖪 Save project 🔳 🐰 🗐 🗊 🗙 🖷                                                                                                    | ) ± (² ± 🖥 🛄 🖬 🖳 🕼 🕼 😡 Go o      | online 🖉 Go offline  🎄 🖪 🖪                                        |                                                                                                    |                              | PORTAL   |
| Project tree [                                                                                                    | 💵 🖣 📖 Intel(R) Ethernet Connecti |                                                                   |                                                                                                    |                              | _ # = ×  |
| Devices                                                                                                    |                                  |                                                                   |                                                                                                    |                              |          |
| Online access     Displayhide interfaces     Displayhide interfaces |                                  | Reset to factory settings<br>IP address:<br>PROFINET device name: | 192.168.0.1         accessible device         Image: A constraint of the product of the product of the |                              |          |
| < III                                                                                                    | > < III >                        |                                                                   |                                                                                                    |                              |          |
| • Details view                                                                                                    | _                                |                                                                   | Properties Info                                                                                                    | 🗓 Diagnostics                |          |
| Name                                                                                                    | General Cross-reference          | es Compile Energy Suite                                           |                                                                                                    |                              |          |
|                                                                                                    | 1 Message                        | e assigned.                                                       | Go to ?                                                                                                    | Date Time<br>7/2/2017 4:27:3 | 2 PM     |
|                                                                                                    | The set command could            | i not be executed.                                                |                                                                                                    | 7/2/2017 4:27:32             | t PM     |
|                                                                                                    |                                  |                                                                   |                                                                                                    |                              | ~        |
|                                                                                                    | <                                |                                                                   |                                                                                                    |                              | >        |

® Confirme a pergunta, se você realmente quer executar o reset com ® "Yes" (Sim).

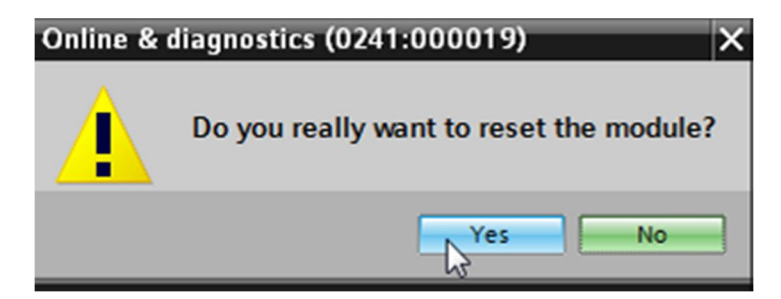

Pare a CPU se necessário. (
 "Yes" (Sim))

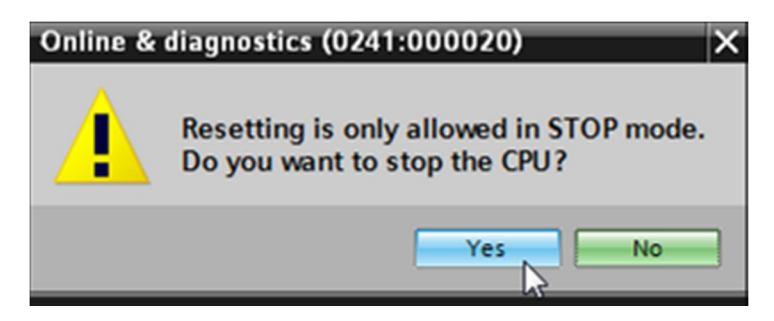

## 5 Definição da tarefa

Crie um projeto e adicione os módulos do hardware existente (aqui: Pacote de instrutor **SIMATIC S7-1200 com CPU 1214C)**, utilizando o reconhecimento automático de hardware do **TIA Portal**. Os seguintes módulos devem ser reconhecidos:

- SIMATIC S7-1200, CPU 1214C DC/DC/DC (número do pedido: 6ES7 214-1AG40-0XB0)
- 1X SIMATIC S7-1200, placa de sinal analógica OUTPUT SB1232, 1 AO (número do pedido: 6ES7 232-4HA30-0XB0)

## 6 Planejamento

Já que se trata de um equipamento novo, é necessário criar um projeto.

Para este projeto, o hardware já é disposto através do hardware existente (aqui: pacote de instrutor SIMATIC S7-1200). Por isso, não é necessária nenhuma seleção, mas os módulos do pacote do instrutor listados serão reconhecidos diretamente. Para verificação, os números de referência para pedido (veja tarefa ou tabela 1) podem ser usados.

Na CPU, a interface de ethernet deve ser definida para fazer a configuração. Nas entradas e saídas digitais e analógicas, os campos de endereço serão configurados conforme a tabela 1.

| Módulo             | número do pedido    | Slot | Campo de     |
|--------------------|---------------------|------|--------------|
| CPU 1214C DC/DC/DC | 6ES7 214-1AG40-0XB0 | 1    | DI 0.0 - 1.5 |
|                    |                     |      | DQ 0.0 - 1.1 |
|                    |                     |      | AI 64 / 66   |
| SB1232, 1 AO       | 6ES7 232-4HA30-0XB0 |      | AO 64        |

Tabela 1: Visão geral da configuração planejada

Para finalizar, a configuração do hardware deve ser traduzida e carregada. Ao verter, erros existentes podem ser reconhecidos e ao iniciar o controller, módulos errados. (Só possível em hardware existente e idêntico que esteja instalado.)

O projeto verificado deve ser assegurado e arquivado.

## 7 Instrução estruturada passo a passo

A seguir, você verá uma instrução de como implementar o planejamento. Se você já lida bem com assunto, os passos enumerados já serão suficientes para o procedimento. Se isto não for o caso, basta seguir os passos detalhados conforme a instrução.

#### 7.1 Criar um projeto

® Selecione o Totally Integrated Automation Portal, que aqui é acessado por meio de um clique duplo. (® TIA Portal V14)

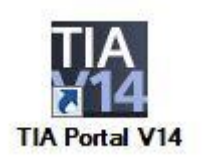

® No Portal, no item "Start" ® "Create new project" (Criar projeto).

| VIA Sie | emens                   |    |                       |
|---------|-------------------------|----|-----------------------|
|         |                         |    |                       |
| s       | tart                    |    |                       |
|         |                         | ** | Open existing project |
|         |                         |    | 🥚 Create new project  |
|         |                         |    | Migrate project       |
|         |                         | -  |                       |
|         |                         |    | Welcome Tour          |
|         |                         |    | First steps           |
|         | Online &<br>Diagnostics | 10 |                       |

® Adaptar nome do projeto, diretório, autor e comentário e clicar em ® "Create" (Criar).

| Project name | 011-100_CPU1200                   |  |
|--------------|-----------------------------------|--|
| Path         | C:\Users\mde\Documents\Automation |  |
| Version      | n: V14 SP1                        |  |
| Autho        | r: mde                            |  |
| Commen       | t:                                |  |
|              |                                   |  |
|              |                                   |  |

® O projeto será criado, aberto e o menu "Start" "Primeiros passos" (first steps) abrirá automaticamente.

#### 7.2 Leitura do hardware no SIMATIC S7-1200

 Selecione no Portal ® "Start" ® "First steps" (Primeiros passos) ® "Devices & networks" (Dispositivos e redes)® "Configure a device" (Configurar um dispositivo).

| TIA S | iemens - C:\Users\mde                               | Documents      | VAutomation\011-100_CPU1200\011-100                                                            | _CPU1200 | )                                    |                                           |            |                                                      | _ ¤ ×                       |
|-------|-----------------------------------------------------|----------------|------------------------------------------------------------------------------------------------|----------|--------------------------------------|-------------------------------------------|------------|------------------------------------------------------|-----------------------------|
|       |                                                     |                |                                                                                                |          |                                      |                                           |            | Totally Inte                                         | grated Automation<br>PORTAL |
|       | Start                                               |                |                                                                                                | F        | First steps                          |                                           |            |                                                      |                             |
|       |                                                     | * <sup>3</sup> | <ul> <li>Open existing project</li> <li>Create new project</li> <li>Migrate project</li> </ul> |          | Project: "011- <sup>-</sup><br>Start | 100_CPU1200" was o                        | pened suc  | cessfully. Please select the next ste                | p:                          |
|       | Motion &<br>technology<br>Drive<br>parameterization | **<br>**       | Close project                                                                                  |          | →                                    |                                           | ý Ý        | Configure a device                                   |                             |
|       | Visualization<br>Online &<br>Diagnostics            |                | <ul> <li>First steps</li> </ul>                                                                |          | →<br>→                               | PLC programming<br>Motion &<br>technology | *          | Write PLC program<br>Configure<br>technology objects |                             |
|       |                                                     |                | <ul> <li>Installed software</li> <li>Help</li> </ul>                                           |          | →<br>→                               |                                           |            | Parameterize drive<br>Configure an HMI screen        |                             |
|       |                                                     |                | 🚱 User interface language                                                                      |          | Ļ                                    | ▶ Project view                            |            | Open the project view                                |                             |
|       | Project view                                        |                | Opened project: C:\Users\m                                                                     | de\Docum | ents\Automat                         | ion\011-100_CPU120                        | 00\011-100 | )_CPU1200                                            |                             |

- ® No portal "Devices & networks" (Dispositivos e redes) o menu "Show all devices" (Exibir todos os dispositivos).
- ® Mude no menu para "Add new device" (Adicionar novo dispositivo).

| TIA Siemens - C:\Users\mde                   | Documents Auto | omation/011-100_CPU1200/011-100_CPU1 | 200                 |                                                                                                    |                            | _ 🗆 X       |
|----------------------------------------------|----------------|--------------------------------------|---------------------|----------------------------------------------------------------------------------------------------|----------------------------|-------------|
|                                              |                |                                      |                     |                                                                                                    | Totally Integrated Automat | ion<br>RTAL |
| Start                                        |                |                                      | Add new device _    |                                                                                                    |                            |             |
| Devices &<br>networks                        | <u>م</u>       | Show all devices                     |                     |                                                                                                    |                            | ^           |
| PLC<br>programming<br>Motion &<br>technology | *<br>*         | Add new device                       | Controllers         | Gontrollers     Gardination     Gardination     Gardinati | Device:                    |             |
| Drive<br>parameterization                    |                | Configure networks                   | НМ                  |                                                                                                    | Article no.: Version:      |             |
| Visualization<br>Online &<br>Diagnostics     |                |                                      | PC systems          |                                                                                                    | Description:               | =           |
|                                              |                | Help                                 | Drives              |                                                                                                    |                            |             |
|                                              |                |                                      | <                   |                                                                                                    |                            | >           |
| Project view                                 |                | Opened project: C:\Users\mde\Doc     | uments\Automation\0 | 11-100_CPU1200\011-100_CPU1200                                                                                                    |                            |             |

- ® Crie uma nova CPU. Use um modelo não especificado do S7-1200 CPU com o número do pedido 6ES7 2XX-XXXX-XXXX.
- ® (Controller ® SIMATIC S7-1200 ® CPU ® 1200 não especificada ® 6ES7 2XX-XXXX-XXXX ® V4.2)

| Via Siemens -    | C:\Users\mde\Documents\ | Automation\011-100_CPU1200\011-100_CPU | 1200                  |                                                                                                    |   |                          |                                             | -                | _ 🗆 X |
|------------------|-------------------------|----------------------------------------|-----------------------|----------------------------------------------------------------------------------------------------|---|--------------------------|---------------------------------------------|------------------|-------|
|                  |                         |                                        |                       |                                                                                                    |   |                          | Totally Integrated Au                       | tomation<br>PORT | AL    |
| Start            |                         |                                        | Add new device        |                                                                                                    |   |                          |                                             |                  |       |
| Device<br>netwo  | rks 🔊                   | Show all devices                       | Device name:          |                                                                                                    | _ |                          |                                             |                  | ^     |
| PLC<br>progra    | mming 🗳                 | Add new device                         |                       | ✓ Im Controllers ✓ Im SIMATIC S7-1200                                                                                  | ^ | Device:                  |                                             |                  |       |
| Motion<br>techno | n & 🔅                   |                                        | Controllers           | <ul> <li></li></ul>                                                                                                    |   |                          |                                             |                  |       |
| Drive<br>param   | eterization             | Configure networks                     |                       | CPU 1211C DC/DC/Riy      CPU 1212C AC/DC/Riy      CPU 1212C DC/DC/DC      CPU 1212C DC/DC/DC      CPU 1212C DC/DC/Riv  |   | Article no.:             | Unspecified CPU 1200<br>6ES7 2XX-XXXXXXXXXX |                  |       |
| Visuali          | ization                 | configure networks                     | HM                    | <ul> <li>▶ □ CPU 1214C AC/DC/Rly</li> <li>▶ □ CPU 1214C DC/DC/DC</li> <li>▶ □ CPU 1214C DC/DC/Rly</li> </ul>           | 8 | Version:<br>Description: | V4.2                                        | ×                | =     |
| Online<br>Diagno | ostics                  |                                        | E automa              | []] CPU 1215C AC/DC/Rly      []] CPU 1215C DC/DC/DC      []] CPU 1215C DC/DC/Rly                                       |   | Unspecified CF           | ข 1200                                      |                  |       |
|                  |                         |                                        | PC systems            | CPU 1217C DC/DC/DC     CPU 1212FC DC/DC/DC     CPU 1212FC DC/DC/DC     CPU 1212FC DC/DC/Rly                            |   |                          |                                             |                  |       |
|                  |                         | Неір                                   | Drives                | CPU 1214FC DCIDC/DC     CPU 1214FC DCIDC/Rly     CPU 1214FC DCIDC/Rly     CPU 1215FC DCIDC/DC     CPU 1215FC DC/DC/Rly |   |                          |                                             |                  |       |
|                  |                         |                                        |                       | Cing Unspecified CPU 1200     CES7 200:0000000000     CPU SIPLUS     CPU SIPLUS     CPU SIPLUS     CPU SIPLUS          |   |                          |                                             |                  |       |
| Project 1        | viow                    | Opened project: C:\Users\mde\Do        | ocuments\Automation\0 | 11.100 CPU1200\011.100 CPU1200                                                                                         | ~ |                          |                                             |                  |       |

® Atribua um nome ao dispositivo. (Device name (Nome do dispositivo) ® "CPU\_1200")

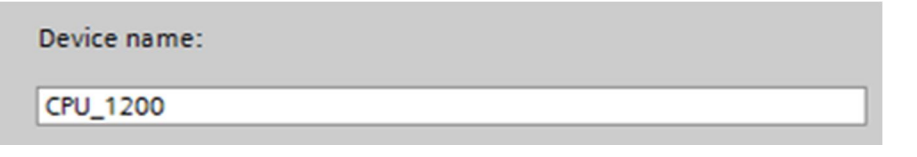

® Selecione abrir "Open device view" (Visualização dos dispositivo).

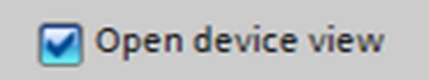

® Clique em seguida em "Add" (Adicionar).

| TA Siemens - C:\Users\mde\Documents | VAutomation\011-100_CPU1200\011-100_CPU1 | 1200                 |                                                                                                    |   |                          |                                              | _ C                 | × |
|-------------------------------------|------------------------------------------|----------------------|----------------------------------------------------------------------------------------------------|---|--------------------------|----------------------------------------------|---------------------|---|
|                                     |                                          |                      |                                                                                                    |   |                          | Totally Integrated Au                        | itomation<br>PORTAL |   |
| Start 😽                             |                                          | Add new device _     |                                                                                                    |   |                          |                                              |                     | _ |
| Devices & networks                  | Show all devices                         |                      | Controllers     MATIC S7-1200     GPU                                                                                                    | ^ | Device:                  |                                              |                     | ^ |
| PLC programming                     | Add new device                           | Controllers          | CPU 1211C AC/DC/Rly      CPU 1211C DC/DC/DC      CPU 1211C DC/DC/DC      CPU 1211C DC/DC/Rly                                                                                                    |   |                          |                                              |                     |   |
| Motion & technology                 |                                          |                      | Cin CPU 1212C ACIDC/Rly<br>Cin CPU 1212C DC/DC/DC<br>Cin CPU 1212C DC/DC/DC                                                                                                    |   | Article no.:             | Unspecified CPU 1200<br>6ES7 2XX-XXXXX-XXXXX |                     |   |
| Drive<br>parameterization           |                                          | HM                   | CPU 1214C AC/DC/Rly      CPU 1214C AC/DC/CPU      CPU 1214C DC/DC/DC      CPU 1214C DC/DC/Rly                                                                                                    |   | Version:<br>Description: | V4.2                                         |                     |   |
| Visualization                       | Configure networks                       |                      | Cim CPU 1215C AC/DC/Rly     Cim CPU 1215C DC/DC/DC     Cim CPU 1215C DC/DC/DC     Cim CPU 1215C DC/DC/Rly                                                                                                    |   | Unspecified C            | PU 1200                                      |                     |   |
| Online & Jiagnostics                |                                          | PC systems           | [jii] CPU 1217C DC/DC/DC     [jii] CPU 1212FC DC/DC/DC     [jii] CPU 1212FC DC/DC/DC     [jii] CPU 1212FC DC/DC/Rly                                                                                                    |   |                          |                                              |                     | = |
|                                     |                                          | Drives               | Cin CPU 1214FC DC/DC     Cin CPU 1214FC DC/DC/DC     Cin CPU 1214FC DC/DC/Rly     Cin CPU 1215FC DC/DC/DC                                                                                                    |   |                          |                                              |                     |   |
|                                     | 💮 Help                                   |                      | Comparison of the second second |   |                          |                                              |                     |   |
|                                     |                                          |                      | CPU SIPLUS      MATIC \$7-1500      CPU SIPLUS      MATIC \$7-200      M                                                                                                    | ~ |                          |                                              |                     |   |
|                                     |                                          | Open device view     |                                                                                                    |   |                          | Ad                                           | d                   | ~ |
| Project view                        | Opened project: C:\Users\mdo\De          | cuments\Automation\0 | 11.100 CPU1200\011.100 CPU1200                                                                                                    |   |                          |                                              |                     |   |

 O TIA Portal altera automaticamente na visualização do projeto e mostra uma indicação, que este dispositivo não é especificado. Para determinar automaticamente a configuração de hardware, inicie o reconhecimento clicando em "detect" (detectar) no infobox amarelo. ( ® detect (detectar))

| TIA Siemens - C:\Users\mde\Documents\Automa | tion\011-100_CPU | J1200\011-100_CPU1200               |                        |            |           |               |                 |            |             | _ 🗆 > |
|---------------------------------------------|------------------|-------------------------------------|------------------------|------------|-----------|---------------|-----------------|------------|-------------|-------|
| Project Edit View Insert Online Options     | Tools Window     | Help                                | -                      |            |           |               | Totally         | Integrate  | d Automatic | on    |
| 📑 🔄 🔚 Save project 🏭 🔏 💷 🛄 🗶 🍤              | • (** + 11) 🛄 🛛  | Go online                           | Go offline             |            | Search ir | n project>    |                 |            | POF         | TAL   |
| Project tree                                | < 011-100_CP     | PU1200 + CPU_1200 [L                | Inspecific CPU 120     | 00]        |           |               |                 |            |             |       |
| Devices                                     |                  |                                     |                        |            |           | Topology view | Network         | view       | Device view | w 🗉   |
| 13                                          | 👌 🔐 CPU_120      | 00 [Unspecific CPU 12 🔹 📱           |                        | 🔍 ± 📑      | Devic     | e overview    |                 |            |             | Har   |
| *                                           |                  |                                     |                        | ^          | _         |               | Let 1           | 1          | 1           | dw    |
| ■ 011-100 CPU1200                           | ~                |                                     |                        |            | <b>u</b>  | Module        | Slot            | Taddress   | Q address   | I ITe |
| Add new device                              | - avit           |                                     |                        | =          |           | • CPU_1200    |                 |            |             | U 2   |
| Devices & networks                          | G                |                                     |                        |            |           |               | 11              |            |             | 1     |
| CPU 1200 [Unspecific CPU 1200]              |                  | •                                   |                        |            |           |               | 12              |            |             | De la |
| Device configuration                        | -                |                                     |                        |            |           |               | 13              |            |             |       |
| Program blocks                              |                  | 1                                   |                        |            |           |               | 116             |            |             | ų     |
| Technology objects                          | -0               | 2010/10 00-000 P                    |                        |            |           |               | 11/             |            |             | C     |
| External source files                       |                  | L                                   |                        |            |           |               | 1 18            |            |             | 1     |
| PLC tags                                    |                  |                                     |                        |            |           |               | 1 19            |            |             | let   |
| PLC data types                              |                  | Departy CPD 400                     |                        |            |           |               | 1 20            |            |             | 00    |
| Watch and force tables                      |                  |                                     |                        |            |           |               | 1 21            |            |             | 5     |
| Fraces                                      |                  |                                     |                        |            |           |               | 1 32            |            |             | -     |
| Device proxy data                           |                  |                                     |                        |            |           |               | 1 33            |            |             |       |
| Program info                                |                  |                                     |                        |            |           |               | 1 X1            |            |             | 2     |
| PLC alarm text lists                        |                  |                                     |                        |            |           |               |                 |            |             | KS    |
| Local modules                               |                  |                                     |                        |            |           |               |                 |            |             |       |
| Ungrouped devices                           |                  |                                     |                        |            |           |               |                 |            |             |       |
| Common data                                 | The c            | device is not specified.            | 14 1 100               |            |           |               |                 |            |             | 5     |
|                                             |                  | lease use the <u>Hardware catal</u> | og to specify the CPU, |            |           |               |                 |            |             | ord   |
| ✓ Details view                              | → or             | or detect the configuration of      | the connected device.  |            |           |               |                 |            |             | Tie   |
| Module                                      |                  |                                     |                        | ~          |           |               |                 |            |             | l "   |
|                                             | < 111            | > 100%                              |                        |            | <         |               | Ш               |            |             | >     |
| Name                                        |                  |                                     |                        |            |           | O Properties  | ti Info 👔 🛛     | Diagnosti  | rs l        |       |
| Device configuration                        |                  | 1                                   |                        |            |           | Stroperties   |                 | Diagnosti  |             |       |
| Program blocks                              | General          | Cross-references                    | Compile Ene            | ergy Suite |           |               |                 |            |             |       |
| Technology objects                          | E 🖸 🚹 🕤 🤉        | Show all messages                   |                        |            |           |               |                 |            |             |       |
| External source files                       |                  |                                     |                        |            |           |               |                 |            |             |       |
| PIC tags                                    | I Message        |                                     |                        |            |           | Go to 2       | )ate Time       |            |             |       |
| PIC data times                              | The pr           | roject 011 100 \$71200 V14          | was saved successfu    | llv        |           |               | 7/2/2017 4:23:5 | PM         |             | ~     |
| Watch and force tabler                      | V Projec         | st closed                           | 103 30100 300003310    |            |           |               | 7/2/2017 4:23:5 | PM         |             | ~     |
| Portal view     Overview                    | CPU 1200         |                                     |                        |            |           |               | Project 011-100 | CPU1200 cr | onted       |       |

® Selecione primeiro o tipo de interface PG/PC. (® Type of the PG/PC interface (Tipo de interface PG/PC): PN/IE)

| Hardware detection fo     | r CPU_1200          |                                                              |                                                                                              |                     | ×                    |
|---------------------------|---------------------|--------------------------------------------------------------|----------------------------------------------------------------------------------------------|---------------------|----------------------|
|                           | Compatible accessib | Type of the PG/PC int<br>PG/PC int<br>ole nodes of the selec | terface: Please sel<br>erface: Please sel<br>Please sel<br>PN/IE<br>LeleSe<br>ted interface: | ect<br>ect<br>rvice | •                    |
|                           | Device              | Device type                                                  | Interface type                                                                               | Address             | MAC address          |
| Flash LED                 |                     |                                                              |                                                                                              |                     |                      |
|                           |                     |                                                              |                                                                                              |                     | <u>S</u> tart search |
| Online status information | 1                   |                                                              |                                                                                              | Display             | only error messages  |
|                           |                     |                                                              |                                                                                              |                     | Detect <b>Cancel</b> |

® Com isto, é possível selecionar o cartão de rede, com o qual se deseja construir uma conexão através da Ethernet ao CLP. (® PG/PC interface (Interface PG/PC): Intel(R) Ethernet Connection I219-LM)

| PG/PC interface:     Please select       Please select     Please select       Please select     Please select       Intel(R) Ethernet Connection (4) 1219-LM     Intel(R) Ethernet Connection (4) 1219-LM       Intel(R) Dual Band Wireless-AC 8265     Intel(R) Dual Band Wireless-AC 8265       Device     Device type     Interface type       Address     MAC address                                                                                                    |           |
|----------------------------------------------------------------------------------------------------|-----------|
| Please select         Intel(R) Ethernet Connection (4) 1219-LM         Intel(R) Ethernet Connection (4) 1219-LM         Intel(R) Ether |           |
| Device Device type Interface type Address MAC address                                                                                                    | _         |
|                                                                                                    |           |
|                                                                                                    |           |
|                                                                                                    |           |
|                                                                                                    |           |
|                                                                                                    |           |
| Flash LED                                                                                                    |           |
|                                                                                                    |           |
|                                                                                                    |           |
| ine status information: 📃 Display only error messages                                                                                                    | antsearch |
|                                                                                                    |           |
|                                                                                                    |           |

® Deve-se então iniciar a busca dos dispositivos na rede clicando uma vez na opção ®
<u>Start search</u>

| lardware detection fo     | r CPU_1200 | Type of the PG/PC int<br>PG/PC int<br>essible nodes of the selec | erface: 🖳 PN/IE<br>erface: 📦 Intel(R<br>ted interface: | ) Ethernet Connect | ion (4) I219-LM                  |
|---------------------------|------------|------------------------------------------------------------------|--------------------------------------------------------|--------------------|----------------------------------|
|                           | Device     | Device type                                                      | Interface type                                         | Address            | MAC address                      |
|                           |            |                                                                  |                                                        |                    |                                  |
|                           |            |                                                                  |                                                        |                    |                                  |
| Flash LED                 |            |                                                                  |                                                        |                    |                                  |
|                           |            |                                                                  |                                                        |                    |                                  |
| Online status information | :          |                                                                  |                                                        | Display            | Start search only error messages |
|                           |            |                                                                  |                                                        |                    |                                  |
|                           |            |                                                                  |                                                        |                    |                                  |
|                           |            |                                                                  |                                                        |                    | Detect <u>C</u> ancel            |

® Em seguida, todos os dispositivos em alcance serão procurados e listados. Selecionando a CPU correta, dê um clique em "Detect" (Detectar), de forma que a CPU correspondente possa ser conectada junto aos módulos conectados.

| -                                                                                                    |                                                                   | Type of the PG/PC interface<br>PG/PC interface | : PN/IE<br>: Intel(R) Eth | ernet Connection (4) | 1219-LM 💌 🖲          |
|----------------------------------------------------------------------------------------------------|-------------------------------------------------------------------|------------------------------------------------|---------------------------|----------------------|----------------------|
|                                                                                                    | Compatible accessible                                             | e nodes of the selected int                    | erface:                   |                      |                      |
|                                                                                                    | Device                                                            | Device type                                    | Interface type            | Address              | MAC address          |
| Flash LED                                                                                                  | accessible device                                                 | CPU 1214C DC/DC/DC                             | PN/IE                     | 192.168.0.1          | 28-63-36-88-FF-DA    |
| Online status informatio                                                                                   | n:                                                                |                                                |                           | Display only er      | <u>S</u> tart search |
| <ol> <li>Scan completed. 1 definition</li> <li>Retrieving device interving Scan and information</li> </ol> | compatible devices of 1 a<br>formation<br>on retrieval completed. | ccessible devices found.                       |                           |                      |                      |

*Indicação:* Se sua CPU não estiver na lista, assegure-se que o cartão de rede correto seja selecionado e a conexão entre o notebook e a CPU esteja estabelecida.

® O TIA Portal mostra a configuração completa dos dispositivos da CPU selecionada com a placa de sinal SB1232, 1 AO.

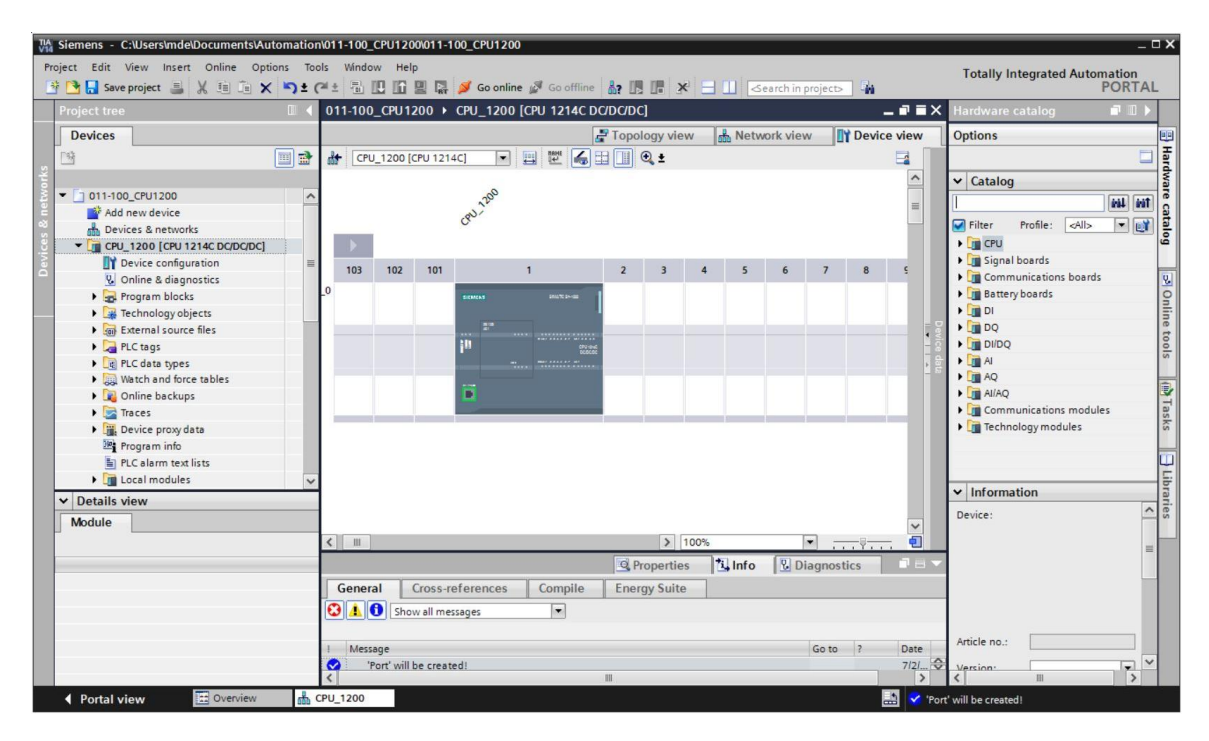

**Indicação:** Neste local será possível configurar a CPU de acordo as suas determinações. Aqui será possível efetuar as configurações para a interface PROFINET, o comportamento durante o arranque, o ciclo, a proteção com senha, carga de comunicação e outras opções.

#### 7.3 Configuração da interface de Ethernet da CPU 1214C

- ® Selecione a CPU com um duplo clique .

| CPU_1200 [                                       | CPU 1214C D    | C/DC/DC] |           |             |            |                   | <b>Properties</b>   | L. Info        | <b>V</b> Diagnostics |   |
|--------------------------------------------------|----------------|----------|-----------|-------------|------------|-------------------|---------------------|----------------|----------------------|---|
| General                                          | IO tags        | System   | constants | Texts       | ]          |                   |                     |                |                      |   |
| <ul> <li>General</li> <li>PROFINET in</li> </ul> | terface [X1]   |          | Ethemet a | ddresses .  |            |                   |                     |                |                      |   |
| General<br>Ethernet                              | addresses      |          | Interfac  | e networke  | ed with    |                   |                     |                |                      |   |
| Time syn                                         | chronization   |          |           |             | Subnet:    | Not networked     |                     |                |                      |   |
| Operatin                                         | ig mode        |          |           |             |            | Add new sub       | net                 |                |                      |   |
| Advance                                          | d options      |          |           |             |            | Add Hew sub       | net                 |                |                      |   |
| Web serv                                         | /er access     |          | ID proto  | col         |            |                   |                     |                |                      |   |
| Hardwar                                          | e identifier   |          | ir proto  | COI         |            |                   |                     |                |                      |   |
| DI 14/DQ 10                                      | )              |          |           |             |            | Set IP address in | the project         |                |                      |   |
| AI 2                                             |                |          |           |             |            |                   |                     |                |                      |   |
| AQ1 signal                                       | board          |          | _         |             |            | IP address        | 192 . 168 .         | 0.1            |                      |   |
| High speed                                       | counters (HSC) |          | •         |             |            | Subnet mask       | c 255 . 255 .       | 255.0          |                      |   |
| Pulse gener                                      | ators (PTO/PWM | 0        |           |             |            | Use router        |                     |                |                      |   |
| Startup                                          |                |          | <u>•</u>  |             |            | Router address    | . 0 0               | 0 0            |                      |   |
| Cycle                                            |                |          |           |             |            |                   | din al real de      | 0.0            |                      |   |
| Communica                                        | ation load     |          |           |             |            |                   | directly at the de- | vice           |                      |   |
| System and                                       | clock memory   | 5        |           | 1000        |            |                   |                     |                |                      |   |
| Web server                                       |                |          | PROFIN    | ET          |            |                   |                     |                |                      |   |
| Multilingual                                     | support        |          |           |             |            |                   |                     |                |                      |   |
| Time of day                                      |                |          |           |             |            | PROFINET device   | name is set direc   | tly at the dev | ice                  |   |
| Protection 8                                     | Security       |          |           |             |            |                   | rtda (an ana a      |                |                      |   |
| Configuratio                                     | on control     |          |           |             |            | Generate FROFIN   | ie i device name i  | automatically  |                      |   |
| Connection                                       | resources      |          |           | PROFINET de | vice name: | cpu_1200          |                     |                |                      |   |
| Overview of                                      | faddresses     |          |           | Conve       | rted name: | cpuxb120086d7     |                     |                |                      |   |
|                                                  |                |          |           | Devic       | e number:  | 0                 |                     | Redneckige     | SAusschneiden        | - |
|                                                  |                |          |           |             |            |                   |                     |                |                      |   |

- ® Em "Interface networked with" (Conectar interface com) só existe a entrada "Not networked" (Não conectada).

| Ethernet addresses       |                              |  |
|--------------------------|------------------------------|--|
| Interface networked with |                              |  |
| Subnet:                  | Not networked Add new subnet |  |

® O "IP address" (Endereço IP) pré definido e "Subnet mask" (Máscara de sub-rede) deverão ser mantidas.

| CPU_1200 [0                                                               | PU 1214C D                       | C/DC/DC]         |                     | Properties 🚺 Info 📱 Diagnostics 📑 🖃                |
|---------------------------------------------------------------------------|----------------------------------|------------------|---------------------|----------------------------------------------------|
| General                                                                   | IO tags                          | System constants | Texts               |                                                    |
| General  PROFINET int  General                                            | erface [X1]                      | Ethernet a       | oddresses           |                                                    |
| Ethernet<br>Time synd                                                     | addresses<br>hronization         | interiac         | Subn                | t: PN/IE_1                                         |
| Operatin<br>Advanced                                                      | g mode<br>I options              |                  |                     | Add new subnet                                     |
| Webserv<br>Hardware<br>DI 14/DO 10                                        | identifier                       | IP proto         | col                 |                                                    |
| <ul> <li>AI 2</li> <li>AO1 signal b</li> </ul>                            | oard                             |                  |                     | Paddress: 192.168.0.1                              |
| <ul> <li>High speed</li> <li>Pulse generation</li> </ul>                  | counters (HSC)<br>ators (PTO/PWM | •                |                     | Subnet mask: 255 . 255 . 0                         |
| Startup<br>Cycle                                                          |                                  | •                |                     | Router address: 0 . 0 . 0                          |
| Communica<br>System and                                                   | tion load<br>clock memory        |                  |                     | IP address is set directly at the device           |
| <ul> <li>Web server</li> <li>Multilingual</li> <li>Time of day</li> </ul> | support                          | PROFIN           | ET                  | PROFINET device name is set directly at the device |
| <ul> <li>Protection &amp;<br/>Configuratio</li> </ul>                     | Security<br>n control            |                  | PROFINET device nan | Generate PROFINET device name automatically        |
| Connection<br>Overview of                                                 | esources<br>addresses            |                  | Converted nam       | c puxb120086d7                                     |

#### 7.4 Configuração dos campos de endereço

O próximo passo, os campos de endereço das entradas e saídas deverão ser verificados e se necessário, adaptados. DI/DO devem ter um campo de endereço de 0...1 e AI/AO 64...67 ou 64...65. (® Device overview (Visão geral dos dispositivos) ® DI 14/DQ 10\_1 ® I address (Endereço I): 0..1 ® O address (Endereço O): 0...1 ® AI 2\_1 ® I address (Endereço I): 64...67 ® AQ 1x12BIT\_1 ® O address (Endereço O): 64...65)

| 011-100 | )_CPU 1 | 200 🕨    | CPU_ | 1200 [CPU 1214C DC/DC/DC]      | b.         |                              |      |             |           |                        |          | × |
|---------|---------|----------|------|--------------------------------|------------|------------------------------|------|-------------|-----------|------------------------|----------|---|
|         |         |          |      |                                |            |                              | 📑 To | pology view | 👗 Net     | work view              | ice view |   |
| CPI     | J_1200  | [CPU 121 | 4C]  |                                | Devi       | ce overview                  |      |             |           |                        |          |   |
|         |         |          |      |                                | ^ <b>*</b> | Module                       | Slot | I address   | Q address | Туре                   | Article  | - |
|         |         |          |      | 1200                           |            |                              | 103  |             |           |                        |          | ^ |
|         |         |          |      | Bor                            |            |                              | 102  |             |           |                        |          |   |
| 1       |         |          |      |                                |            |                              | 101  |             |           |                        |          |   |
|         |         |          |      |                                |            | <ul> <li>CPU_1200</li> </ul> | 1    |             |           | CPU 1214C DC/DC/DC     | 6ES7 2   |   |
|         | 103     | 102      | 101  | 1                              |            | DI 14/DQ 10_1                | 11   | 01          | 01        | DI 14/DQ 10            |          | = |
| Rack 0  |         |          |      |                                |            | AI 2_1                       | 12   | 6467        |           | AI 2                   |          |   |
|         |         |          |      | SIEMERS BRUTE Double           |            | AQ 1x12BIT_1                 | 13   |             | 6465      | AQ1 signal board       | 6ES7 2   |   |
|         |         |          |      |                                |            | HSC_1                        | 116  | 100010      |           | HSC                    |          |   |
|         |         |          |      |                                | -          | HSC_2                        | 1 17 | 100410      |           | HSC                    |          |   |
|         |         |          |      | 1 <sup>13</sup> cru and oceans |            | HSC_3                        | 1 18 | 100810      |           | HSC                    |          |   |
|         |         |          |      |                                |            | HSC_4                        | 1 19 | 101210      |           | HSC                    |          |   |
|         |         |          |      |                                |            | HSC_5                        | 1 20 | 101610      |           | HSC                    |          |   |
|         |         |          |      |                                |            | HSC_6                        | 1 21 | 102010      |           | HSC                    |          |   |
| 1       |         | ·        | 1    |                                |            | Pulse_1                      | 1 32 |             | 100010    | Pulse generator (PTO/P |          |   |
|         |         |          |      |                                |            | Pulse_2                      | 1 33 |             | 100210    | Pulse generator (PTO/P |          |   |
|         |         |          |      |                                |            | Pulse_3                      | 1 34 |             | 100410    | Pulse generator (PTO/P |          |   |
|         |         |          |      |                                |            | Pulse_4                      | 1 35 |             | 100610    | Pulse generator (PTO/P |          |   |
|         |         |          |      |                                |            | PROFINET interface_1         | 1 X1 |             |           | PROFINET interface     |          |   |
|         |         |          |      |                                |            |                              | 2    |             |           |                        |          |   |
| < 111   | >       | 100%     |      | ·                              |            |                              | -    |             |           |                        | >        |   |

**Indicação:** Para mostrar e ocultar a visão geral dos dispositivos, deve-se ir ao lado direito da configuração, clicar na pequena seta ao lado de "Device data" (Dados do dispositivo).

| _       |
|---------|
| Devio   |
| ce data |
|         |

#### 7.5 Salvar e verter configuração de hardware

Antes de verter a configuração, o seu projeto deve ser salvo com um clique na tecla 
 Antes de verter a configuração, o seu projeto deve ser salvo com um clique na tecla 
 Antes de verter sua CPU com a configuração de dispositivos, primeiro marque a pasta 
 Para verter sua CPU com a configuração de dispositivos, primeiro marque a pasta 
 CPU\_1200 [CPU1214C DC/DC/DC]" e clique no símbolo 
 CPU\_1200 [CPU1214C DC/DC/DC]" e clique no símbolo 
 Compile" (Verter).

|                                                                                                    | □ ◀     | 011-100 | _CPU1    | 200 🕨                            | CPU_120                                          | 00 [CPU                        | 1214C DC/DC/I      | DC]      |            |         |           |           |           |           | =×          | Hardware catalog                                                                                                    |          |   |
|----------------------------------------------------------------------------------------------------|---------|---------|----------|----------------------------------|--------------------------------------------------|--------------------------------|--------------------|----------|------------|---------|-----------|-----------|-----------|-----------|-------------|----------------------------------------------------------------------------------------------------|----------|---|
| Devices                                                                                                    |         |         |          |                                  |                                                  |                                | 2 T                | opology  | view       | da Ne   | etwork    | view      | De        | vice viev | N           | Options                                                                                                    |          |   |
| 3                                                                                                    | <b></b> | de CPI  | J_1200 ( | CPU 121                          | 4C]                                              | •                              |                    | € ±      |            |         |           |           |           |           |             |                                                                                                    |          | E |
| Ol1-100_CPU1200  Add new device  Devices Networks  Full CPU1200 [CPU1214C DV  Device configuration  Olinie & diagnostics  Program blocks Full CPU1200 [CPU1214C DV  Program blocks Full CPU1200 [CPU1214C DV  Program source files  Program and source files  Program and source tables  Program and source tables  Program and tables  Program and tables  Program and tables  Program and tables  Program an |         | Rack_0  | 103      | 102                              | 0<br>101<br>i                                    | ances                          | 1<br>              | 2        | 3          | 4       | 5         | 6         | 7         | 8         | Device data | Catalog  Filter Profile:  Signal boards  Signal boards  Communication  Signal boards  Di Di DQ  Signal boards  A  A  A  Signal A  A  Signal A  Signal A  Si | s boards | 1 |
| PLC alarm text lists     Details view                                                                                                    | ~       | < [ III |          | _                                |                                                  | _                              |                    | Q Prope  | > 1009     | 6       | fo 3      | •<br>Diag | nostics   |           |             | ✓ Information                                                                                                    |          |   |
| Module                                                                                                    |         | Gener   | No 'pro  | opertie<br>perties'<br>ve any di | e <b>s' availat</b><br>can be sho<br>splayable p | ole.<br>wn at the<br>roperties | e moment. There is | either n | o object s | elected | or the si | elected   | object do | es        |             | Article no.:                                                                                                    |          |   |

*Indicação:* "Save project" (Salvar projeto), isto deve ser feito no procedimento de um projeto frequentemente, já que isto não ocorre automaticamente. Somente quando você fechar o TIA Portal, haverá uma consulta para saber se você deseja salvar.

® Se foi vertido sem erro, você verá a seguinte imagem.

|              |                             |                  |                        |                       | Q PI  | operties | 1      | Info 🖳 Di |
|--------------|-----------------------------|------------------|------------------------|-----------------------|-------|----------|--------|-----------|
| General      | Cross-references            | Compile          | Energy Suite           |                       |       |          |        |           |
| <b>O A O</b> | Show all messages           |                  |                        |                       |       |          |        |           |
| Compiling fi | nished (errors: 0; warnings | : 1)             |                        |                       |       |          |        |           |
| ! Path       |                             | Description      |                        |                       | Go to | ?        | Errors | Warnings  |
| 4            | CPU_1200                    |                  |                        |                       | ~     |          | 0      | 1         |
| 4            | CPU_1200                    | CPU_1200 does    | not contain a config   | ured protection level | ~     |          |        |           |
| 💙 🔻 Pr       | rogram blocks               |                  |                        |                       | ~     |          | 0      | 0         |
| 0            | Main (OB1)                  | Block was succ   | essfully compiled.     |                       | ~     |          |        |           |
| 4            |                             | Compiling finish | ned (errors: 0; warnin | gs: 1)                |       |          |        |           |
|              |                             |                  |                        |                       |       |          |        |           |

#### 7.6 Carregar configuração do hardware no dispositivo

® Para carregar toda a sua CPU, selecione novamente a pasta ® "CPU\_1200 [CPU1214C

DC/DC/DC]" e clique no símbolo 🛄 ® "Download to device" (Carregar no dispositivo).

| 🕒 🔚 Save project 进 🐰 💷 🛅 | X ∽± (≅± 3  | 🖸 🖸 🗳 🖬 🙀 🂋 Go                 | online 🖉 Go offline 🛔  | 2 🖪 🖪 🗶             | - 11 <se< th=""><th>arch în proje</th><th>ect&gt;</th><th></th><th></th><th>PORT/</th></se<> | arch în proje | ect>    |         |                       | PORT/   |
|--------------------------|-------------|--------------------------------|------------------------|---------------------|----------------------------------------------------------------------------------------------|---------------|---------|---------|-----------------------|---------|
| roject tree              | □ < 011-100 | _CPU1200 → CPU_120             | 00 [CPU 1214C DC/DC/I  | DC]                 |                                                                                              |               |         | - • • × | Hardware catalog      | • •     |
| Devices                  |             |                                | <b>2</b> T             | opology view        | 💑 Netwo                                                                                      | ork view      | Device  | e view  | Options               |         |
| 4                        | 🛄 🔡 🏄 CPI   | J_1200 [CPU 1214C]             | 9 🖽 🖾 🖌 🖽 🛄            | 🔍 ±                 |                                                                                              |               |         |         |                       |         |
|                          |             |                                |                        |                     |                                                                                              |               |         | ^       | ✓ Catalog             |         |
| 011-100_CPU1200          | ^           |                                | 200                    |                     |                                                                                              |               |         | -       |                       | i i i i |
| Add new device           |             | 8                              | 21                     |                     |                                                                                              |               |         |         | Filter Profile: Alla  |         |
| Devices & networks       |             |                                |                        |                     |                                                                                              |               |         |         | Nin CPU               |         |
| Pavice configuration     | =           |                                |                        |                     | -                                                                                            |               |         | _       | Signal boards         |         |
| Q Online & diagnostics   | =           | 103 102 101                    | 1                      | 2 3                 | 4 5                                                                                          | 6             | 7       | 8       | Communications boards |         |
| Program blocks           | Rack_0      |                                | AUX7 2017 2-10         | 1                   |                                                                                              |               |         | 1       | Battery boards        |         |
| Technology objects       |             |                                |                        |                     |                                                                                              |               |         |         | ) 🛅 DI                |         |
| External source files    |             |                                |                        |                     |                                                                                              |               |         | 1       | ▶ 🛄 DQ                |         |
| PLC tags                 |             | 1                              | City the               |                     |                                                                                              |               |         |         | ▶ 📺 DI/DQ             |         |
| C PLC data types         |             |                                |                        |                     |                                                                                              |               |         |         | I AI                  |         |
| Watch and force tables   |             |                                |                        |                     |                                                                                              |               |         | - 10    | ▶ 🛅 AQ                |         |
| 🕨 🙀 Online backups       |             |                                | 1                      |                     |                                                                                              |               |         |         | Al/AQ                 |         |
| 🕨 📴 Traces               |             |                                |                        |                     |                                                                                              |               |         | _       | Communications module | 25      |
| Device proxy data        |             |                                |                        |                     |                                                                                              |               |         |         | Technology modules    |         |
| Program info             | < III       |                                |                        | > 100               | 96                                                                                           |               |         | - 6     |                       |         |
| PLC alarm text lists     |             |                                |                        |                     |                                                                                              | [7]           |         |         | 1                     |         |
| Local modules            | ~           |                                |                        | Q Properties        | 1 s Info                                                                                     | Diagr         | iostics |         | X Information         |         |
| Details view             | Gener       | al Cross-references            | Compile En             | ergy Suite          |                                                                                              |               |         |         | • momadon             | -       |
| Module                   | 🖸 🚹         | 3 Show all messages            | -                      |                     |                                                                                              |               |         |         | Device:               |         |
|                          | Compili     | ng finished (errors: 0; warnin | as: 0)                 |                     |                                                                                              |               |         |         |                       |         |
|                          | I Path      |                                | Description            |                     |                                                                                              | 0             | io to ? | Errors  |                       |         |
|                          | 6 - 0       | PU_1200                        |                        |                     |                                                                                              |               | 7       | 0       | 1                     |         |
|                          | ŏ,          | Hardware configuration         |                        |                     |                                                                                              |               | 7       | 0       | 1                     |         |
|                          | 0           |                                | Hardware was not con   | npiled. The config  | uration is up-to                                                                             | o-date.       | ?       |         |                       |         |
|                          | 1           | Program blocks                 |                        |                     |                                                                                              |               | 7       | 0       |                       |         |
|                          | 0           |                                | No block was compile   | d. All blocks are u | p-to-date.                                                                                   |               |         |         | Article no.:          |         |
|                          |             |                                | Compiling finished (en | rors: 0; warnings:  | 0)                                                                                           |               |         |         | Version:              | -       |
|                          | <           |                                | 111                    |                     |                                                                                              |               |         | >       |                       |         |

® Irá abrir o manager para configuração propriedades da conexão (carregar avançado ).

| and the second second s |                            |                                      | 1       |                |                 | 1000                                    |
|----------------------------------------------------------------------------------------------------|----------------------------|--------------------------------------|---------|----------------|-----------------|-----------------------------------------|
|                                                                                                    | Device                     | Device type                          | Slot    | Туре           | Address         | Subnet                                  |
|                                                                                                    | CPU_1200                   | CPU 1214C DC/D                       | 1 X1    | PN/IE          | 192.168.0.1     | PN/IE_1                                 |
|                                                                                                    |                            | Type of the PG/PC inte               | erface: | Please select. |                 | <b></b>                                 |
|                                                                                                    |                            | PG/PC inte                           | erface: |                |                 |                                         |
|                                                                                                    |                            | Connection to interfacels            | ubnet:  |                |                 | (i)                                     |
|                                                                                                    |                            | connection to interfacers            | ubrict. |                |                 |                                         |
|                                                                                                    |                            |                                      |         |                |                 |                                         |
|                                                                                                    |                            |                                      |         |                | Chauselleamant  | ible devices                            |
|                                                                                                    | Compatible devic           | ces in target subnet:                |         |                | Show all compat | ible devices                            |
|                                                                                                    | Compatible devic           | ces in target subnet:<br>Device type | Туре    |                | Show all compat | ible devices<br>Target device           |
|                                                                                                    | Compatible devic           | es in target subnet:<br>Device type  | Туре    |                | Show all compat | ible devices<br>Target device           |
| F                                                                                                    | Compatible devic           | ces in target subnet:<br>Device type | Туре    |                | Show all compat | ible devices<br>Target device           |
| ин. ин. )<br>Р <sup>1</sup>                                                                                                    | Compatible devic           | tes in target subnet:<br>Device type | Туре    |                | Show all compat | ible devices<br>Target device           |
| 17                                                                                                    | Compatible devic           | tes in target subnet:<br>Device type | Туре    |                | Show all compat | ible devices                            |
| Flash LED                                                                                                    | Compatible devic           | tes in target subnet:<br>Device type | Туре    |                | Show all compat | ible devices Target device              |
| Flash LED                                                                                                    | Compatible devic           | ces in target subnet:<br>Device type | Туре    |                | Show all compat | ible devices Target device              |
| Flash LED                                                                                                    | Compatible devic           | ces in target subnet:<br>Device type | Туре    |                | Show all compat | ible devices Target device Start searc  |
| Flash LED                                                                                                    | Compatible devic<br>Device | ces in target subnet:<br>Device type | Туре    |                | Show all compat | ible devices Target device              |
| Flash LED                                                                                                    | Compatible devic<br>Device | ces in target subnet:                | Туре    |                | Show all compat | ible devices Target device Start search |
| Flash LED                                                                                                    | Compatible devic<br>Device | ces in target subnet:<br>Device type | Туре    |                | Show all compat | ible devices Target device Start search |
| Flash LED                                                                                                    | Compatible devic<br>Device | ces in target subnet:<br>Device type | Туре    |                | Show all compat | ible devices Target device Start search |

Gratuito para o uso em centros de treinamento/ pesquisa e desenvolvimento. © Siemens AG 2018. Todos os direitos reservados. SCE\_PT\_011-100 Unspecific Hardware Configuration S7-1200\_R1709.docx

- ® Primeiro, deve-se selecionar a interface correta. Isto ocorre em três passos.
- ® Type of the PG/PC interface (Tipo de interface PG/PC) ® PN/IE

| <br>Configured acces | is nodes of "CPU_1200"               |                  |                                         |             |         |
|----------------------|--------------------------------------|------------------|-----------------------------------------|-------------|---------|
| Device               | Device type                          | Slot             | Туре                                    | Address     | Subnet  |
| CPU_1200             | CPU 1214C DC/D                       | 1 X1             | PN/IE                                   | 192.168.0.1 | PN/IE_1 |
|                      |                                      |                  |                                         |             |         |
|                      |                                      |                  |                                         |             |         |
|                      |                                      |                  |                                         |             |         |
|                      |                                      |                  |                                         |             |         |
|                      |                                      |                  |                                         |             |         |
|                      | Type of the PG/PC inte               | rface:           | Please select                           |             | •       |
|                      | Type of the PG/PC inte<br>PG/PC inte | rface:           | Please select<br>Please select          |             | •       |
|                      | Type of the PG/PC inte<br>PG/PC inte | rface:<br>rface: | Please select<br>Please select<br>PN/IE |             | -       |

® PG/PC interface (Interface PG/PC) ® aqui: Intel(R) Ethernet Connection I217-LM

| <br>Configured acces | s nodes of "CPU_1200"                                                         |                                     |                                           |                                                            |           |
|----------------------|-------------------------------------------------------------------------------|-------------------------------------|-------------------------------------------|------------------------------------------------------------|-----------|
| Device               | Device type                                                                   | Slot                                | Туре                                      | Address                                                    | Subnet    |
| CPU_1200             | CPU 1214C DC/D                                                                | 1 X1                                | PN/IE                                     | 192.168.0.1                                                | PN/IE_1   |
|                      |                                                                               |                                     |                                           |                                                            |           |
|                      |                                                                               |                                     |                                           |                                                            |           |
|                      | Type of the PG/PC inte                                                        | rface:                              | PN/IE                                     |                                                            |           |
|                      | Type of the PG/PC inte<br>PG/PC inte                                          | rface:<br>rface:                    | PN/IE<br>Please select.                   |                                                            | •         |
|                      | Type of the PG/PC inte<br>PG/PC inte<br>Connection to interface/su            | rface:<br>rface:<br>ubnet:          | PN/IE<br>Please select.<br>Please select. | **                                                         | ▼<br> ▼ ( |
|                      | Type of the PG/PC inte<br>PG/PC inte<br>Connection to interface/st<br>1st gat | rface:<br>rface:<br>ubnet:<br>eway: | Please select.                            | <br>hernet Connection (4) I21<br>ual Band Wireless-AC 826: | 9-LM      |

® Connection to interface/subnet (Conexão com interface/sub-rede) ® "PN/IE\_1"

|   | Configured acces | s nodes of "CPU_1200"      |         |              |                           |            |
|---|------------------|----------------------------|---------|--------------|---------------------------|------------|
|   | Device           | Device type                | Slot    | Туре         | Address                   | Subnet     |
| 4 | CPU_1200         | CPU 1214C DC/D             | 1 X1    | PN/IE        | 192.168.0.1               | PN/IE_1    |
|   |                  | Type of the PG/PC inte     | erface: | PN/IE        | hernet Connection (4) 121 | •<br>9-1 M |
|   |                  | Connection to interface/si | ubnet:  | Please selec | t                         |            |

® Em seguida, o campo ® "Show all compatible devices" (Mostrar todos os dispositivos compatíveis) deve ser ativado e deve-se iniciar a busca dos dispositivos na rede clicando uma vez na opção ® \_\_\_\_\_\_.

|                                                                                                    | Device                                                     | Device type                                                | Slot         | Туре        | Address                    | Subnet                               |
|----------------------------------------------------------------------------------------------------|------------------------------------------------------------|------------------------------------------------------------|--------------|-------------|----------------------------|--------------------------------------|
| 4                                                                                                    | CPU_1200                                                   | CPU 1214C DC/D                                             | 1 X1         | PN/IE       | 192.168.0.1                | PN/IE_1                              |
|                                                                                                    |                                                            | Type of the PG/PC inter                                    | face:        | PN/IE       |                            | <b>•</b>                             |
|                                                                                                    |                                                            | PG/PC inter                                                | face:        | Intel(R)    | Ethernet Connection (4) 12 | 219-LM 💌 🖤                           |
|                                                                                                    | (                                                          | Connection to interface/su                                 | bnet:        | Direct at s | lot '1 X1'                 | - •                                  |
|                                                                                                    |                                                            | 1st gate                                                   | eway:        |             |                            |                                      |
|                                                                                                    | Select target devic                                        | ce:<br>Device type                                         | Interfa      | ace type    | Show all compatib          | le devices<br>Target device          |
| 1. Sec. 1. Sec. 1. Sec. 1. Sec. 1. Sec. 1. Sec. 1. Sec. 1. Sec. 1. Sec. 1. Sec. 1. Sec. 1. Sec. 1. Sec. 1. Sec. | CPUIcommon                                                 | CPU 1214C DC/D                                             | PN/IE        | ice type    | 192.168.0.1                | CPUcommon                            |
| ne. —                                                                                                    | Crocommon                                                  |                                                            |              |             |                            |                                      |
| на.<br>                                                                                                    | -                                                          | -                                                          | PN/IE        |             | Access address             | -                                    |
| Flash LED                                                                                                    | -                                                          |                                                            | PN/IE        |             | Access address             | -                                    |
| Flash LED                                                                                                    | -                                                          |                                                            | PN/IE        |             | Access address             |                                      |
| Flash LED                                                                                                    | ion:                                                       |                                                            | PN/IE        |             | Access address             | <br><u>Start searc</u><br>r messages |
| Flash LED                                                                                                    | ion:                                                       |                                                            | PN/IE        |             | Access address             | <br><u>Start searc</u><br>r messages |
| Flash LED                                                                                                    | ion:<br>lished to the device wit<br>1 compatible devices o | <br>th address 192.168.0.1.<br>if 1 accessible devices fou | PN/IE<br>nd. |             | Access address             | <br><u>S</u> tart searc              |

® Se sua CPU for mostrada na lista "Compatible devices in target subnet" (Dispositivos compatíveis na sub-rede de destino), ela deve ser selecionada e o carregamento, iniciado.
 (® CPU 1214C DC/DC/DC ® "Load" (Carregar))

|                                                                              | Device                                                | Device type                                         | Slot    | Type      | Address                   | Subnet             |
|------------------------------------------------------------------------------|-------------------------------------------------------|-----------------------------------------------------|---------|-----------|---------------------------|--------------------|
|                                                                              | CPU_1200                                              | CPU 1214C DC/D                                      | 1 X1    | PN/IE     | 192.168.0.1               | PN/IE_1            |
|                                                                              |                                                       | Type of the PG/PC inter                             | face:   | PN/IE     |                           | <b>•</b>           |
|                                                                              |                                                       | PG/PC inter                                         | tace:   | Intel(R)  | Ethernet Connection (4) I | 219-LM             |
|                                                                              | C                                                     | connection to interface/su                          | bnet:   | Directats | lot '1 X1'                | • •                |
|                                                                              |                                                       |                                                     |         | <u>.</u>  |                           |                    |
|                                                                              | Select target devic                                   | e:                                                  |         |           | Show all compatib         | le devices         |
|                                                                              | Device                                                | Device type                                         | Interfa | ice type  | Address                   | Target device      |
|                                                                              | CPUcommon                                             | CPU 1214C DC/D                                      | PN/IE   |           | 192.168.0.1               | CPUcommon          |
|                                                                              | -                                                     | -                                                   | PN/IE   |           | Access address            |                    |
|                                                                              |                                                       |                                                     |         |           |                           |                    |
| Flash LED                                                                    |                                                       |                                                     |         |           |                           |                    |
| Flash LED                                                                    |                                                       |                                                     |         |           |                           | <u>S</u> tart sear |
| Flash LED                                                                    | 2011                                                  |                                                     |         |           | Display only erro         | <u>S</u> tart sear |
| Flash LED<br>ine status informati<br>Connection establi                      | on:<br>shed to the device wit                         | h address 192.168.0.1.                              |         |           | Display only erro         | <u>S</u> tart sear |
| Flash LED<br>ine status informati<br>Connection establi<br>Scan completed of | on:<br>shed to the device wit<br>compatible devices o | h address 192.168.0.1.<br>f1 accessible devices fou | nd.     |           | Display only erro         | <u>S</u> tart sear |

® Você terá uma pré-visualização. Confirme a janela de verificação ® "Overwrite all" (Sobrescrever tudo) e continue em ® "Load" (Carregar).

| tatus | 1 | Target                         | Message                                                                                                    | Action              |
|-------|---|--------------------------------|----------------------------------------------------------------------------------------------------|---------------------|
| +[]   | 2 | ▼ CPU_1200                     | Ready for loading.                                                                                                    |                     |
|       | Δ | <ul> <li>Protection</li> </ul> | Protection from unauthorized access                                                                                                    |                     |
|       | 4 |                                | Devices connected to an enterprise network or directly to the<br>internet must be appropriately protected against unauthorized<br>access, e.g. by use of firewalls and network segmentation. For<br>more information about industrial security, please visit<br>http://www.siemens.com/industrialsecurity |                     |
|       | 0 | Device configurati             | Delete and replace system data in target                                                                                                    | Download to device  |
|       | 0 | Software                       | Download software to device                                                                                                    | Consistent download |
|       | 0 | Text libraries                 | Download all alarm texts and text list texts                                                                                                    | Consistent download |
|       | - |                                | 11                                                                                                    |                     |

Indicação: No "Load preview" (Carregar pré-visualização) o símbolo 🤡 deve ser visto em cada coluna. Mais indicações podem ser encontradas em "Message" (Mensagem).

R opção 
 R "Start all" (Iniciar todas) deve ser escolhida antes do carregamento ser finalizado com 
 R "Finish" (Concluir).

| tatus | !  | Target        | Message                                        | Action    |
|-------|----|---------------|------------------------------------------------|-----------|
| 1     | ×4 | ▼ CPU_1200    | Downloading to device completed without error. |           |
|       | 4  | Start modules | Start modules after downloading to device.     | Start all |
|       |    |               |                                                |           |
|       |    |               |                                                |           |
|       |    |               |                                                |           |
|       |    |               |                                                |           |
|       |    |               |                                                |           |
|       |    |               | 10                                             |           |

R Após o processo de carregamento com êxito, automaticamente a visualização do projeto será aberta. No campo informativo em "General" (Gerais) surge um relatório de carregamento. Isto pode ser útil durante a solução de problemas, em caso de carregamento sem êxito.

| IA Siemens - C:\Users\mde\Documents\Automa                                                                                                    | n\011-100_CPU1200\011-100_CPU1200                                                           | _ ¤ ×                                   |
|----------------------------------------------------------------------------------------------------|---------------------------------------------------------------------------------------------|-----------------------------------------|
| Project Edit View Insert Online Options                                                                                                    | sols Window Help                                                                            | Totally Integrated Automation           |
| Save project 📑 🐰 💷 💷 🗙 🏷                                                                                                    | (* ± 🔂 🛄 🛍 🚆 🙀 🌽 Go online 🖉 Go offline 🛔 🌆 🌆 🗶 于 🛄 <earch in="" project=""></earch>        | -M PORTAL                               |
| Project tree                                                                                                    |                                                                                             | _ # # X 4                               |
| Devices                                                                                                    | 🖉 Topole                                                                                    | ogy view 🛔 Network view 🛐 Device view 🕮 |
| P9 🗌 🔿                                                                                                    | 🟕 [CPU_1200 [CPU 1214C] 🔽 🗮 🕎 🎆 🚮 🗐 💽 👲 🛨                                                   |                                         |
| 2                                                                                                    |                                                                                             | A dv                                    |
|                                                                                                    | -0 <sup>0</sup>                                                                             | are                                     |
| Add new device                                                                                                    | all                                                                                         |                                         |
| Devices & networks                                                                                                    | 0                                                                                           |                                         |
| CPU_1200 [CPU 1214C DC/DC/DC]                                                                                                    |                                                                                             | فالمالية                                |
| Device configuration                                                                                                    | 103 102 101 1 2 3 4 5 6 7                                                                   | 8 9                                     |
| 😧 Online & diagnostics                                                                                                    | Park 0                                                                                      |                                         |
| Program blocks                                                                                                    | NOCK_O DISTON                                                                               |                                         |
| Technology objects                                                                                                    |                                                                                             |                                         |
| External source files                                                                                                    |                                                                                             | - 5 5                                   |
| PLC tags                                                                                                    | i <sup>10</sup> covers                                                                      | 0.0                                     |
| Le PLC data types                                                                                                    | ar                                                                                          |                                         |
| Watch and force tables                                                                                                    | 17 C                                                                                        |                                         |
| Gonline backups                                                                                                    | H                                                                                           | 1                                       |
| Image in the second second |                                                                                             | S S S S S S S S S S S S S S S S S S S   |
| Program info                                                                                                    |                                                                                             | × .                                     |
| PIC alarm text lists                                                                                                    | < III                                                                                       | > 100%                                  |
| Local modules                                                                                                    | Q. Pro                                                                                      | operties Info Diagnostics               |
| the Details view                                                                                                    | Caparal Cross references Compile Energy Suite                                               |                                         |
| ◆ Details view                                                                                                    | General Closs-terefences Compile Energy Suite                                               |                                         |
| Module                                                                                                    | Show all messages                                                                           | 1                                       |
|                                                                                                    | 1 Message Go to 2                                                                           | Date Time                               |
|                                                                                                    | Connection configuration was downloaded successfully                                        | 7/2/2017 5:49:54 PM                     |
|                                                                                                    | Bouting configuration was loaded successfully.                                              | 7/2/2017 5:49:54 PM                     |
|                                                                                                    | CPU 1200 started.                                                                           | 7/2/2017 5:50:49 PM                     |
|                                                                                                    | Main' was loaded successfully.                                                              | 7/2/2017 5:49:53 PM                     |
|                                                                                                    | Scanning for devices completed for interface Intel(R) Ethernet Connection (4) I219-LM. Foun | 7/2/2017 5:44:25 PM                     |
|                                                                                                    | Coading completed (errors: 0; warnings: 0).                                                 | 7/2/2017 5:50:49 PM                     |
|                                                                                                    |                                                                                             | ~                                       |
| Portal view     Overview                                                                                                    | CPU_1200                                                                                    | Loading completed (errors: 0; warning   |

#### 7.7 Arquivar projeto

| IA Siemens - C:\Users\mde\Docume       | nts\Auton           | nation\011  | -100_CPL | 1200\01       | 1-100_CPU120      | 00               |                     | _           | _       | _        | _         | _          | _      |         |             |              |                 |           | -        | ⊐ ×       |
|----------------------------------------|---------------------|-------------|----------|---------------|-------------------|------------------|---------------------|-------------|---------|----------|-----------|------------|--------|---------|-------------|--------------|-----------------|-----------|----------|-----------|
| Project Edit View Insert Online        | Options             | Tools       | Window   | Help          | 🛛 😽 Go onli       | ne 🔊 Go off      | ine & I             |             | ×       | a mi     | Search    | h în proie |        | da.     |             | Totally Int  | egrated Au      | tomatio   | on<br>TA |           |
| Open                                   | Ctrl+O              | < 011-      | 00_CPU   | 1200 <b>)</b> | CPU_1200 [        | CPU 1214C I      | DC/DC/DC]           |             | 5       |          | Centr     | rin proje  |        |         |             |              |                 |           |          | -         |
| Close                                  | Ctrl+W              |             |          |               |                   |                  |                     |             |         |          |           | 2          | Topolo | gy view | <u>هم</u> ۱ | letwork view | / De            | vice viev | N        |           |
| Save<br>Save as Ctr                    | Ctrl+S<br>l+Shift+S | <b>dt [</b> | CPU_1200 | [CPU 121      | 4C]               |                  |                     | Q ±         |         |          |           |            |        |         |             |              |                 |           |          | Harov     |
| Delete project<br>Archive<br>Retrieve  | Ctrl+E              | ^           |          |               | CRO IT            | 30               |                     |             |         |          |           |            |        |         |             |              |                 |           |          | are catai |
| Manage multiuser server projects       |                     |             | •        |               |                   |                  |                     |             |         |          |           |            |        |         |             |              |                 |           |          | ß         |
| Tord Reader/USB memory                 |                     | = Rack      | 103      | 102           | 101               | 1                |                     | 2           | 3       | 4        | 5         | 6          | 7      | 8       | 9           |              |                 |           |          | 2         |
| Start basic integrity check<br>Upgrade |                     |             |          |               | SICHEAS           |                  | a X 1- 40           |             |         |          |           |            |        |         |             |              |                 |           |          | Juline    |
| Print<br>Print preview                 | Ctrl+P              |             |          |               | in i              |                  | CPU when<br>DCDCCDC |             |         |          |           |            |        |         |             |              |                 |           |          | tools     |
| 🖶 Export module labeling strips        |                     |             |          |               |                   |                  |                     |             |         |          |           |            |        |         |             |              |                 |           |          |           |
| C:\Users\mde\Documen\011-100_CF        | PU1200              |             |          |               |                   |                  | _                   |             |         |          |           |            |        |         |             |              |                 |           |          | -         |
| Exit                                   | Alt+F4              |             |          |               |                   |                  |                     |             |         |          | 1         |            |        |         |             |              |                 |           |          | SKS       |
| Program info                           |                     | <           | Ш        |               |                   |                  |                     |             | _       |          |           |            | id n   | > 10    | 0%          | ( []] of     | •               |           |          | 4         |
| Local modules                          |                     | ~           |          |               |                   | 1                | 1                   |             | _       |          |           |            | Q Pro  | perties | 1 CL In     | nto [ 🔂 Di   | agnostics       |           |          | 1010      |
| Details view                           |                     | Ge          | neral    | Cross-r       | eferences         | Compile          | Energ               | y Suite     | 3       |          |           |            |        |         |             |              |                 |           |          | ITIE      |
| Module                                 |                     | 😂 ⊿         | Sł       | iow all me    | ssages            | •                |                     |             |         |          |           |            |        |         |             |              |                 |           |          |           |
|                                        |                     |             | larraga  |               |                   |                  |                     |             |         |          |           | Cata       | 2      | Date    |             | Time         |                 |           |          | 1         |
|                                        |                     |             | lessage  | Connec        | tion configurati  | on was downly    | aded succe          | eccfully    |         |          |           | 0010       | 1      | 7/2/    | 2017        | 5:49:54 PM   |                 |           |          | 1         |
|                                        |                     | ŏ           |          | Routing       | configuration v   | was loaded suc   | cessfully.          | contrainty. |         |          |           |            |        | 7/2/    | 2017        | 5:49:54 PM   |                 |           |          |           |
|                                        |                     | ŏ           |          | CPU_12        | 00 started.       |                  |                     |             |         |          |           |            |        | 7/2/    | 2017        | 5:50:49 PM   |                 |           |          |           |
|                                        |                     | 0           | 1        | Main' was     | loaded success    | sfully.          |                     |             |         |          |           |            |        | 7/2/    | 2017        | 5:49:53 PM   |                 |           |          |           |
|                                        |                     | 0           | Scannin  | g for devi    | ces completed     | for interface In | tel(R) Ethern       | net Conr    | nection | (4) 1219 | -LM. Four | n          |        | 7/2/    | 2017        | 5:44:25 PM   |                 |           |          |           |
|                                        |                     | 0           | Loading  | complete      | ed (errors: 0; wa | arnings: 0).     |                     |             |         |          |           |            |        | 7/2/    | 2017        | 5:50:49 PM   |                 |           | ~        |           |
| Portal view                            | /iew                | CPU_        | 200      |               |                   |                  |                     | _           | _       | _        | _         | _          | _      |         | V Loadi     | ng completed | (errors: 0; wai | ming      |          |           |

® Confirme a pergunta salvar projeto, com ® "Yes" (Sim).

| Archive | e project (0104:000006)                                                                                | ×                       |
|---------|----------------------------------------------------------------------------------------------------|-------------------------|
|         | Save project?                                                                                          |                         |
|         | The last saved project will be archived. Do you wa<br>before archiving to back up the current changes? | int to save the project |
|         | E                                                                                                    | Yes No                  |

® Selecione uma pasta, na qual se quer arquivar o projeto e salve como tipo de arquivo "TIA Portal project archives" (TIA Portal-Arquivos de projeto). (® "TIA Portal project archives" (TIA Portal-Arquivos de projeto) ® "SCE\_PT\_011-100\_Configuração não específica do hardware\_S7-1200" ® "Save" (Salvar))

## 7.8 Lista de verificação

| N°. | Descrição                                                          | Verificado |
|-----|--------------------------------------------------------------------|------------|
| 1   | o projeto foi criado                                               |            |
| 2   | Local de encaixe 1: CPU com número de pedido correto               |            |
| 3   | Local de encaixe 1: CPU com versão de firmware correta             |            |
| 4   | placa de rede : módulo analógico AQ 1x12BIT com número de pedido   |            |
| 5   | placa de rede : módulo analógico AQ 1x12BIT com versão de firmware |            |
| 6   | Campo de endereço correto                                          |            |
| 7   | Configuração do hardware foi vertida sem mensagens de erro         |            |
| 8   | Configuração do hardware foi carregada sem mensagens de erro       |            |
| 9   | projeto arquivado com êxito                                        |            |

## 8 Informação adicional

Para familiarização, respectivamente, aprofundamento maior, você encontra informações adicionais no Guia de Orientação, como por ex..: Getting Started, vídeos, tutoriais, aplicativos, manuais, guias de programação e testes de software/firmware, no link a seguir:

www.siemens.com/sce/s7-1200

#### Pré-visualização "Informações adicionais"

- Getting Started, Videos, Tutorials, Apps, Manuals, Trial-SW/Firmware
  - ↗ TIA Portal Videos
  - ↗ TIA Portal Tutorial Center
  - > Getting Started
  - ↗ Programming Guideline
  - Easy Entry in SIMATIC S7-1200
  - > Download Trial Software/Firmware
  - ↗ Technical Documentation SIMATIC Controller
  - ↗ Industry Online Support App
  - TIA Portal, SIMATIC S7-1200/1500 Overview
  - ↗ TIA Portal Website
  - ↗ SIMATIC S7-1200 Website
  - ↗ SIMATIC S7-1500 Website

#### Mais informações

Siemens Automation Cooperates with Education siemens.com/sce

Documentos de treinamento SCE siemens.com/sce/documents

Pacotes para o instrutor SCE siemens.com/sce/tp

Contatos SCE siemens.com/sce/contact

Empreendimento digital siemens.com/digital-enterprise

Indústria 4.0 siemens.com/ future-of-manufacturing

Totally Integrated Automation (TIA) siemens.com/tia

TIA Portal siemens.com/tia-portal

Controlador SIMATIC siemens.com/controller

Documentação técnica SIMATIC siemens.com/simatic-docu

Suporte industrial online support.industry.siemens.com

Catálogo de produtos e sistema de solicitação online Industry Mall mall.industry.siemens.com

Siemens AG Digital Factory P.O. Box 4848 90026 Nuremberg Germany

Sujeito a alterações e erros © Siemens AG 2018

siemens.com/sce